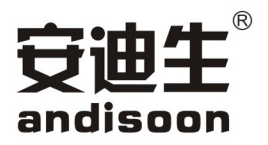

# 压缩天然气(CNG) 加气机检定装置

使用说明书

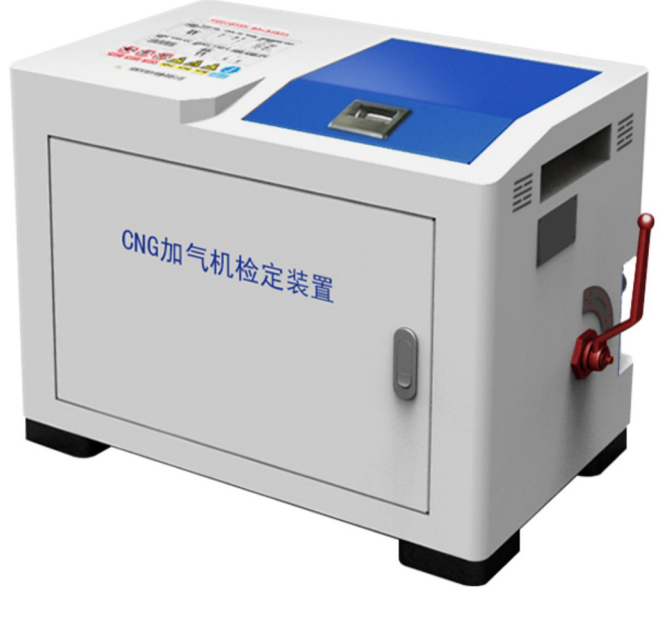

ADS-CNGJDZZ-01型

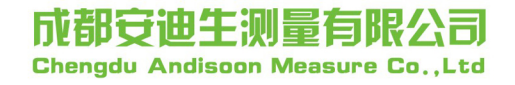

### 温馨提示!

本说明书仅适用于成都安迪生测量有限公司所提供的设备。

本说明书仅用于指导用户对本公司生产的压缩天然气(CNG)加气机检定装置的性能、安全操作等的掌握。

请务必使用本公司提供的配件,否则可能导致设备出现运行故障和安全隐患。

请在充分理解内容的基础上正确维护,请不要违规操作,防止发生意外事故。

请务必妥善保管好本说明书,以便日后随时查阅。

此说明书应交给终端用户,如有改动,不另行通知,并请查阅最新版本。

本说明书最终解释权归本公司所有,未经本公司书面授权,不得以任何方式修改,不得向 任何第三方提供。

# 申明

安全问题必须按照国家相关标准、法律法规、安全操作规程执行,若本说明书中相关描述与之冲突,应以规范性文件为准。

本说明书描述的为我公司一般标准产品,可能会与用户实际需求所用有所不同,具体零部件配置以现场设备为准。

# 目 录

| 安全注意事项                                                    | 1          |
|-----------------------------------------------------------|------------|
| 1.1 安全总则                                                  | 1          |
| 1.2 警告                                                    | . 1        |
| CNG 加气机检定装置介绍                                             | .1         |
| 2.1 概述                                                    | . 1        |
| 2.2 执行标准                                                  | 1          |
| 2.3 主要技术参数                                                | .2         |
| 2.4 型号编制                                                  | 2          |
| 2.5 主要功能                                                  | 3          |
| 结构及工作原理                                                   | .3         |
| 3.1 整机结构                                                  | 3          |
| <ul><li>3.1.1 整机结构图</li><li>3.1.2 连接软管</li></ul>          | 3<br>2     |
| 3.9.1.2 建设状母                                              | د .<br>۲   |
| 3.2.1 检定装置工作原理图                                           | . 4        |
| 3.2.2 检定过程                                                | . 4        |
| 检定装置系统连接与操作方法                                             | .5         |
| 4.1 装置连接操作                                                | .5         |
| 4.2操作方法                                                   | 6          |
| <ul> <li>4.2.1 下位机操作方法</li> <li>4.2.2 PC 机操作方法</li> </ul> | 6<br>13    |
| <i>拾定装置使用抬暗及解决方法</i>                                      | <b>1</b> 3 |
| 5.1 检定装置常见故障及排除方法                                         | 21         |
| 5.2 车载电源常见故障及排除方法                                         | 31         |
|                                                           | 安全注意事项     |

## 1 安全注意事项

#### 1.1 安全总则

本装置检定介质 CNG 是一种清洁能源,但是具有一定的危险性。CNG 处于高压状态,危险性大、辐射 热强,易形成大面积火灾,具有复燃性、复爆性。因此,设备操作人员必须熟悉与掌握 CNG 及设备特性、 相关的法律法规、安全设施的使用方法和安全预防措施。

在仔细阅读本《说明书》及附属资料并能正确使用前,请不要安装、操作、维护或检修加气机。 在本《说明书》中,将安全等级分为"注意"、"警告"和"危险"。

#### 注意: 表示需要特别的提示操作,或容易操作错误导致设备故障的损坏。

# 警告:表示不正确的操作造成的危险和重要参数变化情况,将导致一般或轻微的伤害或造成物体的硬件损坏。

危险: 表示不正确的操作造成的危险情况,将导致死亡或重伤的发生。

1.2 警告

- 1) 本产品属于高压装置,如不遵守操作规范,可能引起人员严重伤害或设备损坏事故。
- 2) 严禁未经专业培训人员操作本装置。
- 3) 运输过程严禁碰撞。
- 4) 请使用本公司提供的配件,否则可能导致检定装置未知的运行故障和安全问题。
- 5) 远离其它易燃品及火源。

# 2 CNG 加气机检定装置介绍

#### 2.1 概述

ADS-CNGJDZZ-01型 CNG 加气机检定装置(以下简称检定装置)用于对压缩天然气加气机计量准确度和 重复性进行的检测。通过检测的数据,检定系统可以打印出检定记录或计量合格证书。

#### 2.2 执行标准

- 1) 《包装储运图示标志》(GB/T191)
- 2) 《电工电子产品环境试验 第2部分:试验方法 试验 A:低温》 (GB/T2423.1)
- 3) 《电工电子产品环境试验 第2部分:试验方法 试验 B: 高温》 (GB/T2423.2)

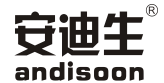

- 4) 《电工电子产品环境试验 第2部分:试验方法 试验 Cab:恒定湿热试验》(GB/T2423.3)
- 5) 《电磁兼容 试验和测量技术》 静电放电抗扰度试验 (GB/T 17626.2)
- 6) 《电磁兼容 试验和测量技术》 电快速瞬变脉冲群抗扰度试验 (GB/T 1726.4)
- 7) 《汽车用液化石油气加气机》 (GB/T 19238)
- 8) 《爆炸性环境》第1部分:设备 通用要求(GB 3836.1)
- 9) 《爆炸性环境》第2部分:由隔爆外壳"d"保护的设备(GB 3836.2)
- 10) 《爆炸性环境》第4部分: 由本质安全型"i"保护的设备(GB 3836.4)
- 11) 《外壳防护等级(IP 代码)》(GB 4208)
- 12) 《信息技术设备 安全》第1部分:通用要求(GB 4943.1)
- 13) 《爆炸危险环境电力装置设计规范》(GB 50058)
- 14) 《汽车加油加气站设计与施工规范》 (GB 50156)
- 15) 《压缩天然气加气机检定规程》(JJG 996)
- 16) 《计量器具型式评价通用规范》 (JJF 1015)

#### 2.3 主要技术参数

- 1) 型号规格: ADS-CNGJDZZ-01
- 2) 计量精度(准确度): 0.2级
- 3) 重复性: ≤0.1%
- 4) 最大工作压力: 25MPa
- 5) 额定工作压力: 20MPa
- 6) 环境温度: -25℃~+55℃
- 7) 相对湿度: 35%~95%
- 8) 输入电压: DC12V/DC24V
- 9) 防爆标志: Ex d e ic IIB T4 Gc (下位机)

#### 2.4 型号编制

#### 检定装置标记由下列部分组成:

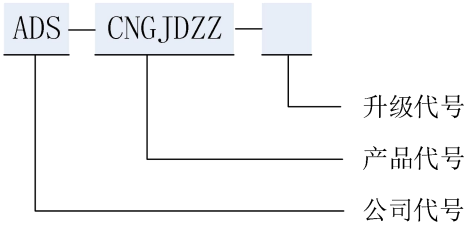

示例: ADS-CNGJDZZ-01 表示成都安迪生测量有限公司生产的第一代 CNG 加气机检定装置。

### andisoon 2.5 主要功能

- 1) 设置检定装置工作参数、站点信息;
- 2) 显示实时压力、实时温度、检定数据、流量曲线。
- 3) 检测、计算、显示 CNG 加气机的计量误差和重复性;
- 4) 能多种方式查询检定记录明细、检定结果记录;
- 5) 能清理和清除数据库中的冗余记录;
- 6) 准确打印检定证书、检定记录;

# 3 结构及工作原理

- 3.1 整机结构
- 3.1.1 整机结构图

整机由质量流量计、压力变送器、管路系统、防爆 电源盒和机箱等组成。外观如左图所示:

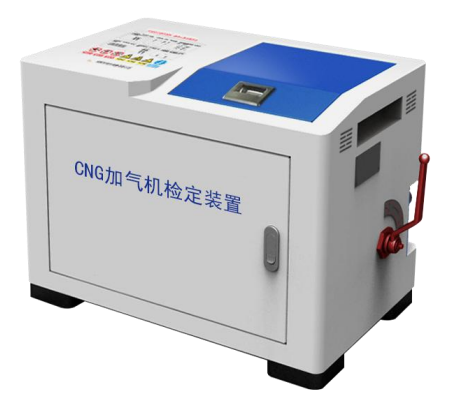

检定装置外观图

3.1.2 连接软管

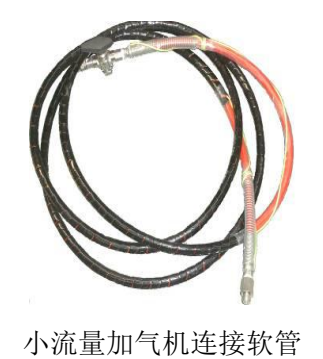

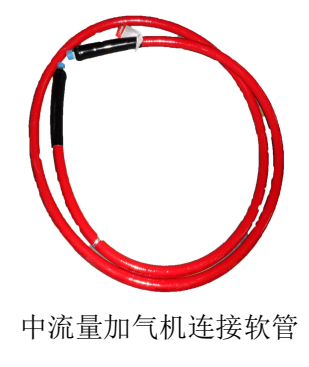

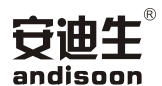

#### 3.2 工作原理

#### 3.2.1 检定装置工作原理图

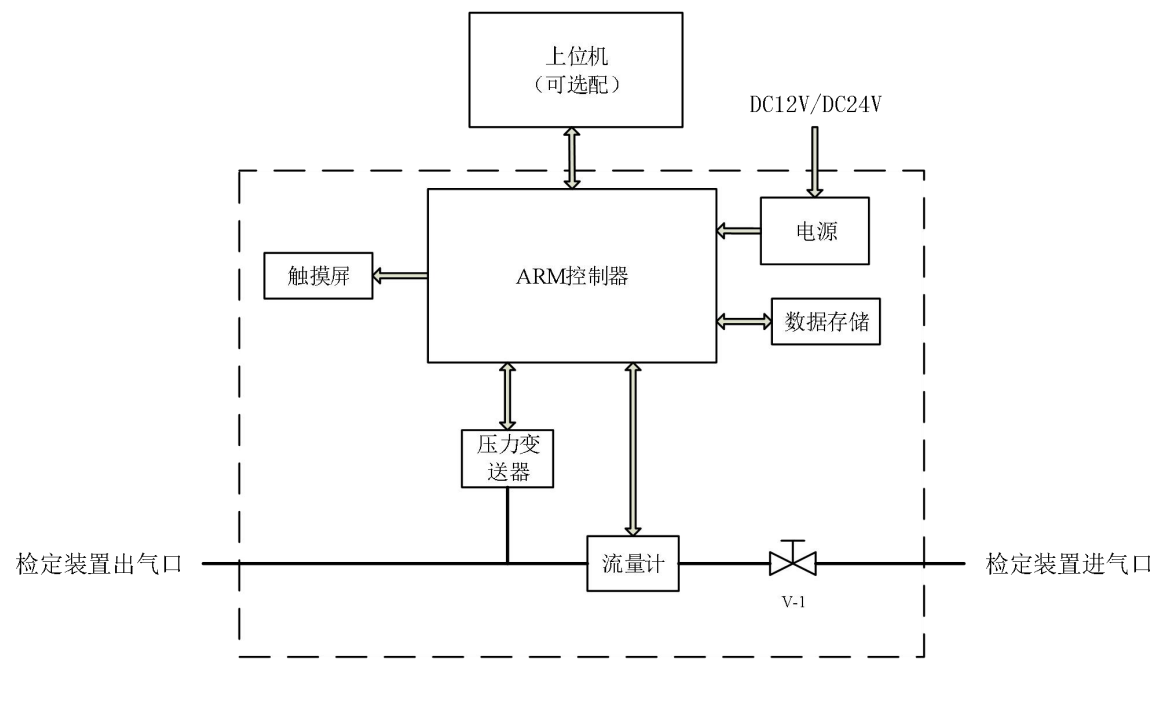

检定装置工作原理图

#### 3.2.2 检定过程

上位机检定过程如下图。

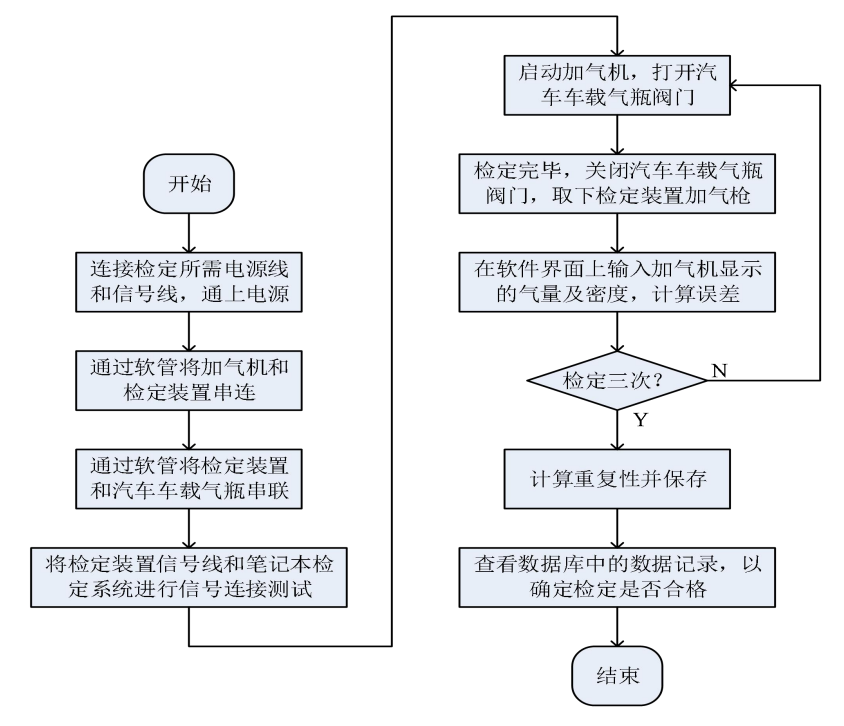

检定装置上位机检定过程图

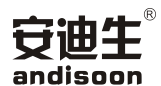

# 4 检定装置系统连接与操作方法

#### 4.1 装置连接操作

第一步:将检定装置放置水平、无振动的地面, 尽量不要直接将设备放置于车上,因为车身并不 是直接固定的,任何振动反馈到检定装置中都会 直接影响检定精度,连接方式如左图所示;

第二步:将加气机上的加气枪与检定装置进气端 连接,同时将检定装置出气端通过软管加气枪与 汽车车载钢瓶进行连接,确定管路连接牢固,无 外漏气;

第三步:将检定装置的 USB 串口转换器接头连接 到装有 CNG 加气机检定软件的电脑通信串口上, 连接如左图所示。

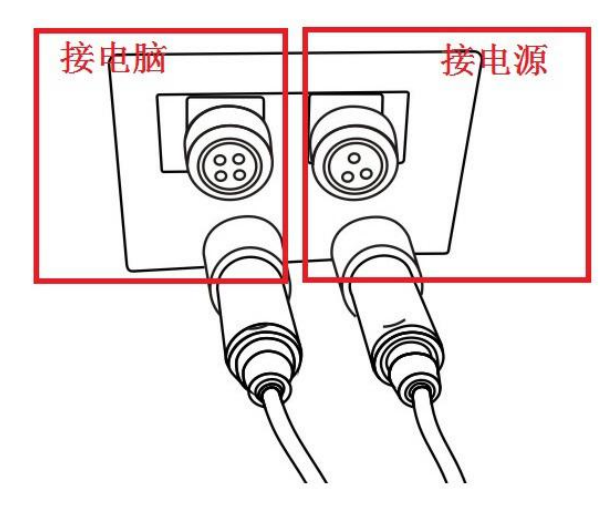

电源及通信接口使用及注意事项

#### 注意!若只是用下位机操作检定装置,则不进行第三步操作。

#### ■ 检定装置放置注意事项

1)将检定装置置于水平、无振动地方。若检定装置放置在汽车上,则将发动机熄火,同时拉下手刹, 减小检定装置的振动。

2)检查待检定的加气机或是加柱机是否能正常工作,有无密封不严,铅封是否完整等现象。3)观察判断气源是否稳定,如果出现有气源不稳定情况检定的准确性有一定影响。

#### ■ 车载电源使用方法

1)把车载电源插入汽车点烟器插座内,转一
 下使其接触良好,插入时检查雪茄头与插座
 之间松紧程度,接触不好时,把插头部的两
 边弹片张开,然后插入雪茄头插座内,雪茄
 头如左图所示;

2)确认车载电源的电源指示灯发亮;

把车载电源转换器插头插入检定装置的电源插头插座内。

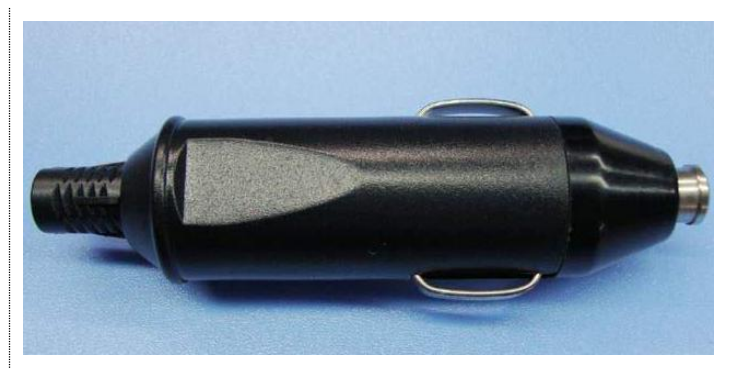

雪茄头

#### ■ 车载电源注意事项

1)拔下连续使用后的电器插头时,务必先确认检定装置开关已关闭,然后再拔掉电源插头,并拔下 车载电源;

2) 请及时清理车载电源插头处脏物,以免引起转换器接触不良或异常过热;

3)请用后或不使用车载电源时,请从雪茄头插座上拔下并妥善保管;

4) 请严格按照检定装置注意事项使用车载电源。

警告! 电脑一般为非防爆装置, 检定装置与电脑之间至少应距离 6m。

4.2 操作方法

#### 4.2.1 下位机操作方法

#### 4.2.1.1 功能简介

- 1) 检定历史数据察看;
- 2) 检定站点信息设置;
- 3)检定数据可上传电脑,方便统计与报表制作;
- 4) 采用触摸屏作为人机交互接口,体验更佳。

#### 4.2.1.2 操作界面

本装置下位机充分从美观、实用、简便等方面出发,使用触摸屏作为检定装置人机交互核心,界面主体风格简约,操作便捷。

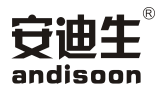

#### ■ 主界面

主界面内显示的内容有:标准表实时 数据、检定数据表格、站名、枪号、 密度、保存按钮、开始/停止按钮、 菜单按钮、时间,主界面如左图所示。

| 压缩天    | 然气  | i (CNG) | 加气机   | .检定             | 系统     |                     |         |                      |
|--------|-----|---------|-------|-----------------|--------|---------------------|---------|----------------------|
| 标准值    | 0.  | 000     |       | 2               | 站名     | 第13号加               | ]气站     | 3                    |
| 流量     | 10. | 5328    |       | kg/min          | 枪号     | 2                   | 22      | 4                    |
| 温度     | 25. | 78 °    | 压力 1  | 5 <b>.</b> 04   | MPa    | 密度 <mark>1.0</mark> | 000     | 5 kg/Nm <sup>3</sup> |
| 10     |     | 示值      | 标准值   | 误               | 吴差 (%) | 重复性 (s)             | 7       | 8                    |
| andis  | ×   | 2.40    | 2.403 | -0              | . 12   | 6                   | 保存      | 开始                   |
| Jul 12 |     |         |       |                 |        |                     | PARTY   |                      |
|        |     |         |       |                 | 1      | 10 2016             | 6-01-15 | 14:29                |
|        |     |         |       | <u></u><br>-> н |        |                     |         |                      |

主界面

#### ● 主界面图中序号解释:

1) 抬头:系统名称;

2)标准表实时数据:该区域内显示标准表本次检定累积、实时流量、实时温度和实时压力;

3) 站名:显示站名,点击该区域可进行站名选择;

4) 枪号:显示枪号,点击该区域可进行枪号设置;

5)密度:显示标方密度,点击该区域可进标方密度设置;

6)检定数据表格: 该区域内显示检定结果,并可以删除不需要的数据;

7)保存按钮:点击后保存检定数据表格中的检定结果;

8)开始/停止按钮:点击后开始检定/停止检定;

9)菜单按钮:点击后可校准触屏、调节亮度、屏幕翻转显示、查看检定历史记录、设置连接模式、 关于信息;

10)时间:显示当前时间,点击可进行设置。

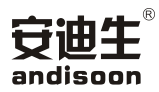

#### ■ 基本设置

点击屏幕左下角安迪生图标,进入基本 设置界面,如左图所示。设置菜单内容 有:触屏校准、亮度调节、翻转显示、 历史记录、连接配置和关于。

| 压缩天然气(CNG)加气机检定系统                                        |                    |
|----------------------------------------------------------|--------------------|
| 标准值 站名 74 4 4 4 4 4 4 4 4 4 4 4 4 4 4 4 4 4 4            |                    |
| 流量 kg/min 枪号 data and and and and and and and and and an |                    |
| 触屏校准                                                     | kg/Nm <sup>3</sup> |
| 亮度调节 示值 标准值 误差 (1) 重复性 (1)                               |                    |
| 翻转显示                                                     |                    |
| 历史记录计算机 保存                                               | 开始                 |
| 连接配置,检定装置                                                |                    |
| 关 于 2016-01-15                                           | 14:29              |

菜单界面

#### ● 触屏校准

菜单栏中点击"触屏校准",点击"确定" 进入屏幕校准界面,如左图所示。按照提 示,进行相关操作,完成屏幕校准。 注意!若校准屏幕操作失误,造成屏 幕触摸不灵,可使用电脑的 CNG 加气 机检定软件进行屏幕校准。

| + | 按左上角十字符号 |   |
|---|----------|---|
|   |          |   |
|   |          |   |
|   |          |   |
|   |          |   |
|   |          |   |
|   |          |   |
|   |          | 1 |
|   | 屏幕校准     |   |

#### ● 亮度调节

菜单栏中点击"亮度调节",进 入屏幕亮度调节界面,如左图所 示。点击数字按钮可进行九档屏 幕亮度调节,点击"确认"完成 亮度调节。

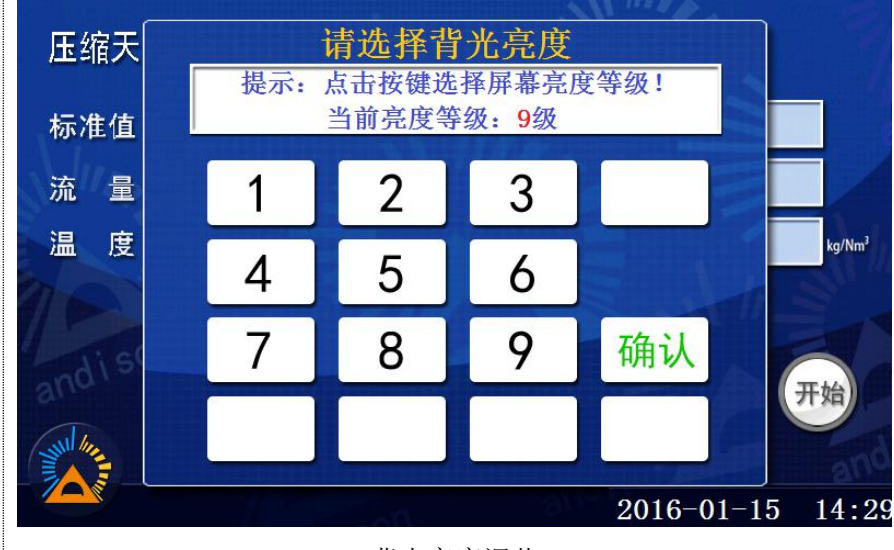

背光亮度调节

#### ● 翻转显示

点击菜单栏中的"翻转显示",弹 出屏幕翻转对话框,点击"确定" 进入屏幕翻转界面,屏幕显示进行 上下翻转,如左图所示。再次进行 翻转显示操作,屏幕正常显示。

| 压缩天然的        | ī (CNG) | 加气机构   | 金定系统            |         |         |        |
|--------------|---------|--------|-----------------|---------|---------|--------|
| 标准值 0.       | 000     | kg     | 站名              | 第13号加   | 气站      |        |
| 流量10         | . 5328  | kg     | /min 枪号         | 2       | <u></u> |        |
| 触屏校准         | . 78 °  | 压力 15. | . <b>04</b> MPa | 密度 1.00 | 000     | kg/Nm³ |
| 亮度调节<br>翻转显示 | 示值      | 标准值    | 误差 (%)          | 重复性 (%) |         |        |
| 历史记录         |         |        |                 |         | 保存      | 开始     |
| 连接配置         |         |        |                 |         | no      |        |
| 关 于          |         |        |                 | 2016    | -01-15  | 14:29  |

界面翻转

#### ● 历史记录

点击菜单栏中"历史记录", 进入历史记录查看界面,如左 图所示。记录内容包括序号、 站名、枪号、测试时间、示值、 标准值、误差和重复性。通过 左右箭头查看保存的数据,本 装置可保存的历史数据多达 28000 组,点击返回箭头退出。

| 序号: <mark>3</mark>  | 枪号:1   | 第13加气站  | 20160112 14:12 |
|---------------------|--------|---------|----------------|
| 示值                  | 标准值    | 误差(%)   | 重复性(%)         |
| 3.50                | 3. 501 | -0.03   |                |
| <b>文</b> . <b>人</b> |        |         | 20160112 14-13 |
| ,,,<br>示值           | 标准值    | 误差 (%)  | 重复性(%)         |
| 5.00                | 2.997  | 66. 83  |                |
| 1.00                | 0.078  | 1182.05 | 659.89         |
| 1.00                | 0. 193 | 418, 13 |                |

历史记录查看

使用说明书

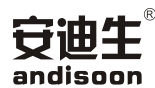

#### 连接配置 •

点击菜单栏中"连接配置", 进入连接配置选择界面,如左 图所示。连接配置可选计算机 和检定装置。点击"计算机", 进入上位机测试操作,点击 "检定装置",配置为下位机 操作模式。

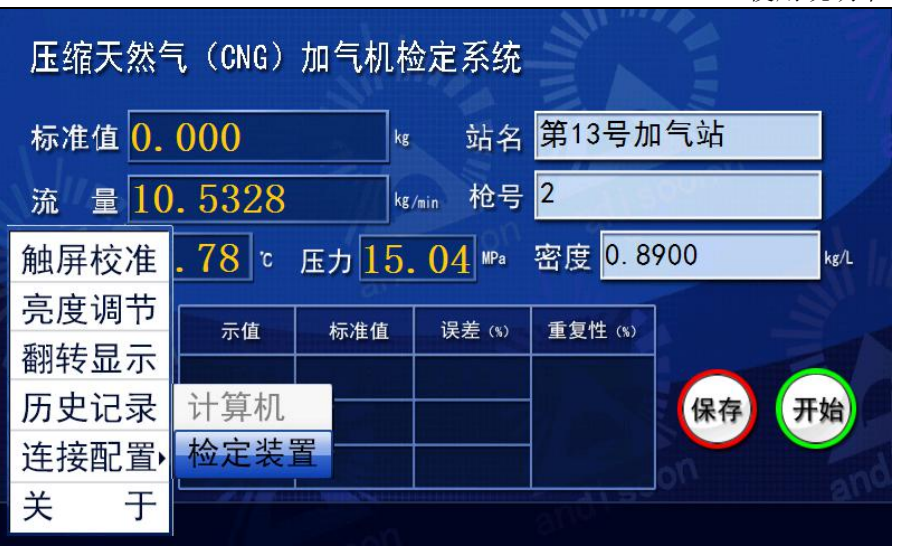

连接配置

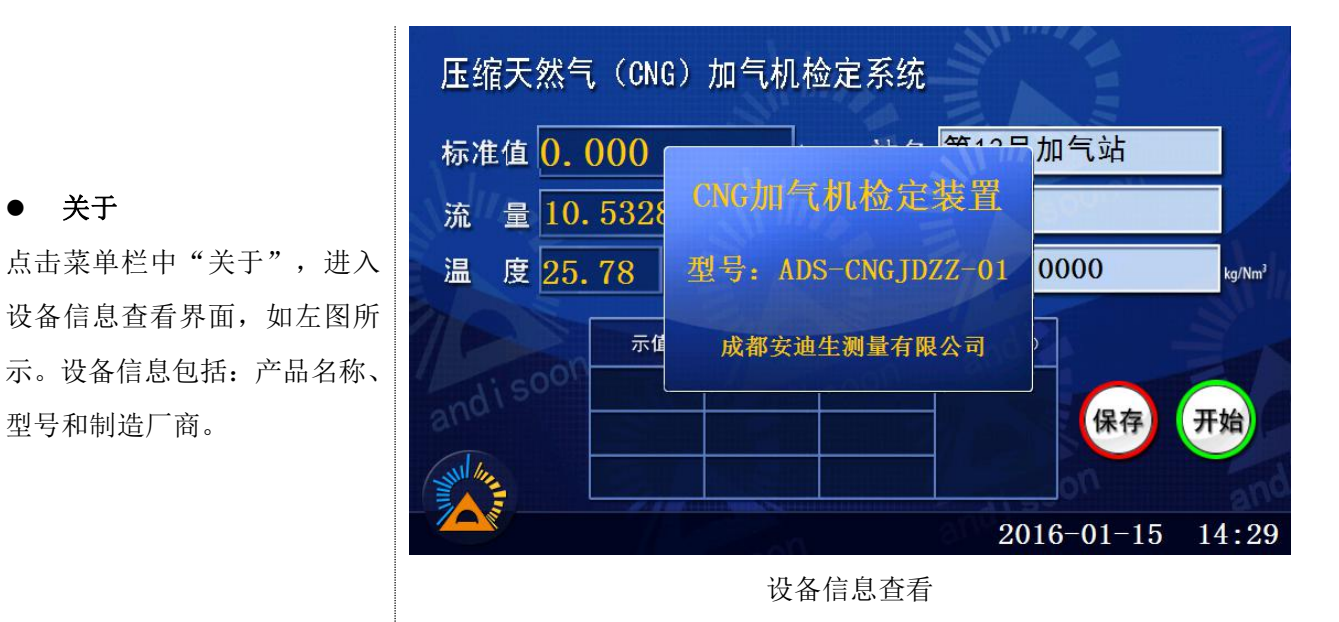

型号和制造厂商。

● 关于

■ 时间设置

点击右下角的实时时间,进入实时时 间设置界面,点击相应数字进行实时 时间设置,如左图所示。点击"删除" 退格,点击"确定"完成时间输入, 点击"取消"取消时间输入。时间格 式为XXXX年XX月XX日XX时XX分XX 秒,例如输入:20160112205214,表 示设置时间为 2016 年 1 月 12 日 20 点 52分14秒。

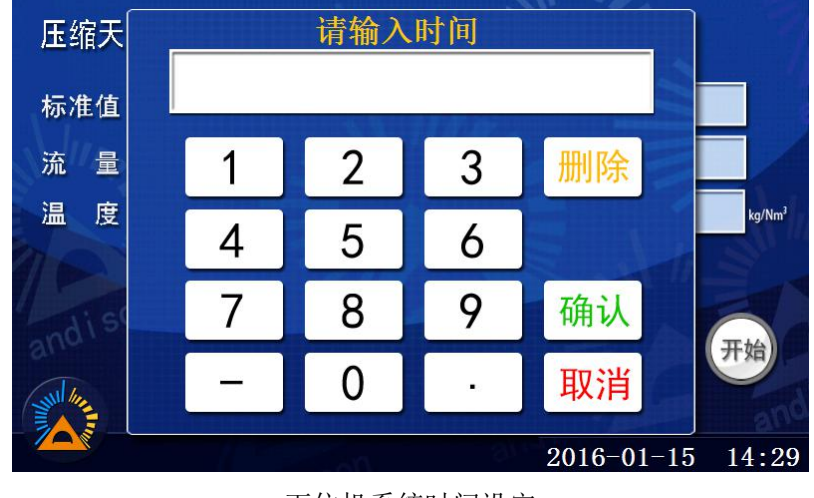

下位机系统时间设定

10

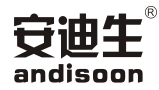

#### ■ 站名设置界面

本装置采用上位机软件进行站名下 发,用户在使用前需将检定站点的站 名下发至检定装置中,本装置可存储 的站名量为100个,若超过数量,则 会覆盖之前的站名信息。下发完成后, 点击主界面下站名显示区域即可进入 站名设置界面,如左上图所示。通过 点击箭头翻页,点击相应的站名完成 站名设置。若候选站名中无相应的站 名,可点击界面正下端的"点击", 进入站名编号输入界面,输入站点的 编号作为记录的站名替代号,如左下 图所示。

| <b>详</b>     | <b>青选择站名</b>   |
|--------------|----------------|
| 第8加气站        | 第15加气站         |
| 第9加气站        | 第16加气站         |
| 第10加气站       | 第17加气站         |
| 第11加气站       | 第18加气站         |
| 第12加气站       | 第19加气站         |
| 第13加气站       | <b>第20加气</b> 站 |
| 第14加气站       | 第21加气站         |
| 提示:若未找到站名, 谭 | 青占未            |

加气站选择

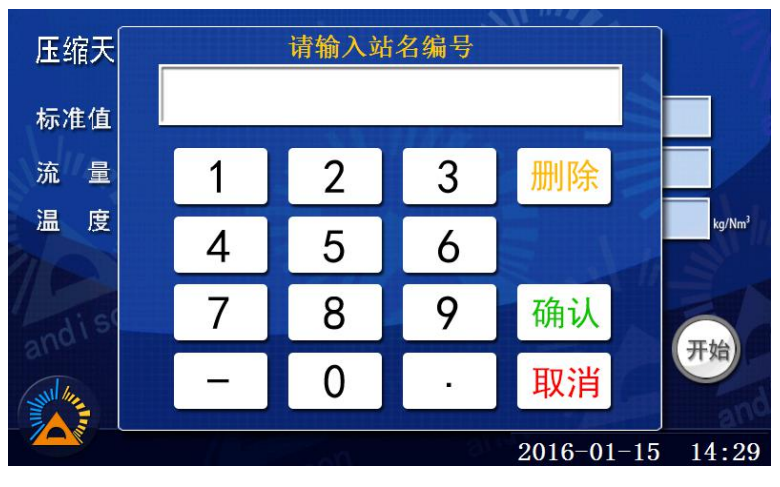

站名编号输入

#### ■ 枪号设置界面

点击枪号显示区域即可进入枪号修改 界面,如左图所示,枪号输入范围 1-9999。点击"删除"退格,点击"确 定"完成枪号输入,点击"取消"取消 枪号输入。

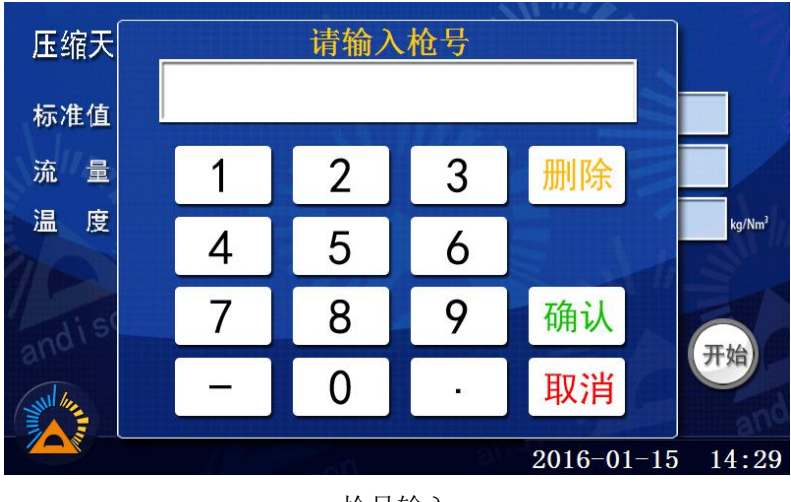

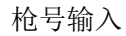

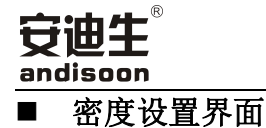

点击密度显示区域即可进入密度 修改界面,密度设置范围 0.0001-1.0,如左图所示。当密 度设置为1时,主页面的计量单 位会自动变为质量流量单位

(kg); 当密度设置不为1时, 主页面的计量单位为标方流量单 位(Nm<sup>3</sup>)。点击"删除"退格,点 击"确定"完成密度输入,点击 "取消"取消密度输入。

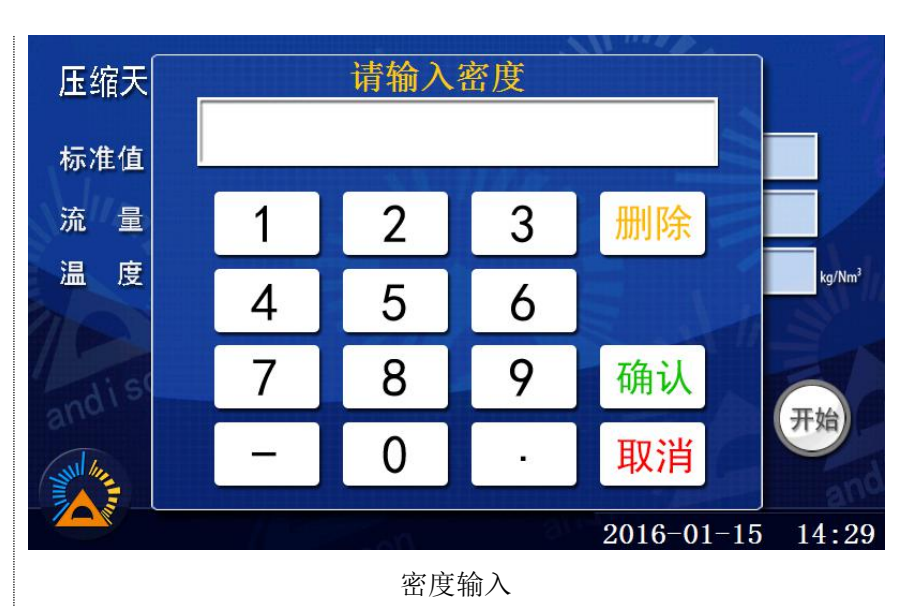

#### 4.2.1.3 检定流程

#### ■ 信息输入

- 1)确认设备放置和检查无误后打开检定装置电源;
- 2) 设置站名、枪号;
- 3) 根据被检设备配置的密度信息对检定装置进行设定。

#### ■ 开始检定

 1)在主页面点击"开始"按钮进开始检 定,此时加气机或加柱机可以随时启动。
 2)启动加气机,打开气瓶阀,然后打开 气瓶装置的二位三通阀,则检测开始。
 3)加气机停止后再点击"停止"按钮, 进入示值输入界面,输入完成后,点击 "确定"计算误差。

4)根据需要可进行多次检定,三笔数据
 后自动计算重复性。

| 压缩天然气    | , (CNG) | 加气机枪                | 定系统    |         |         |                    |
|----------|---------|---------------------|--------|---------|---------|--------------------|
| 标准值 0.(  | 000     | kg                  | 站名     | 第13号加   | 1气站     |                    |
| 流量10.    | 5328    | kg,                 | min 枪号 | 2       | 04      |                    |
| 温度25.    | 78 °    | 压力 <mark>15.</mark> | 04 MPa | 密度 1.0  | 000     | kg/Nm <sup>3</sup> |
| 10       | 示值      | 标准值                 | 误差 (%) | 重复性 (%) |         |                    |
| andisoon |         |                     |        |         | 保存      | 停止                 |
| Jul Ma   |         |                     |        |         | no      | and                |
|          |         |                     |        | 2016    | 6-01-15 | 14:29              |

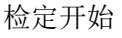

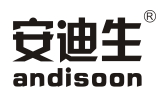

5) 若要删除某次检定数据, 点击该次数

据前的删除按钮即可删除数据。

6)本组测量完成,点击"保存"进入下 一组检定。

使用说明书 压缩天然气(CNG)加气机检定系统 标准值 0.000 ㎏ 站名 第13号加气站 流量10.5328 kg/min 枪号 2 温度 25.78 ℃ 压力 15.04 № 密度 1.0000 a/Nm<sup>3</sup> 误差 (%) 示值 标准值 重复性 (%) 2.40 2.403 -0.12 保存 开始 2.63 2.627 0.11 0.14 4.62 4.615 0.11 2016-01-15 14:29

检定结果保存

| 序号: 8 | 枪号: 2       | 第13加气站 | 20160115 14:23 |
|-------|-------------|--------|----------------|
| 示值    | 标准值         | 误差 (%) | 重复性(%)         |
| 3, 50 | 3. 501      | -0. 03 |                |
|       |             |        |                |
|       |             |        |                |
| 序号: 9 | 枪号: 2       | 第13加气站 | 20160115 14:25 |
| 示值    | 标准值         | 误差(%)  | 重复性(%)         |
| 2.40  | 2. 403      | -0. 12 |                |
| 2. 63 | 2. 627      | 0.11   | 0. 14          |
| 4. 62 | 4. 615      | 0, 11  |                |
|       | ANY MILLION |        | non            |

菜单栏中选择"历史记录", 即可查看刚保存的数据。

#### 检定结果

#### ■ 结束检定

检测完毕,关闭加气机阀门,排除装置内的压力天然气,取下加气机气嘴,关闭电源。 可根据现场需求判断是否连接电脑进行数据查看和统计。

#### 4.2.2 PC 机操作方法

#### 4.2.2.1 使用前须知

- 1) 使用之前请先安装. Net4.0 及以上的运行环境(win7 系统跳过此步骤);
- 2) 使用前请先安装串口驱动;
- 3) 使用前请先安装运行环境 2010vcredist\_x86;
- 4) 因软件将会用到 Excel, 所以请先安装 Excel 软件(版本请在 office2010 及以上);

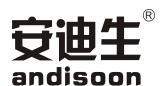

5) 此软件中有帮助功能,如需使用该功能,请先安装可查看 PDF 的软件;

6) 如需帮助请联系所在的大区办事处。

#### 4.2.2.2 主界面

如果在运行软件之前没有上位机没有连接流量
 计,将弹出左图提示窗体。如已连接则不弹出。

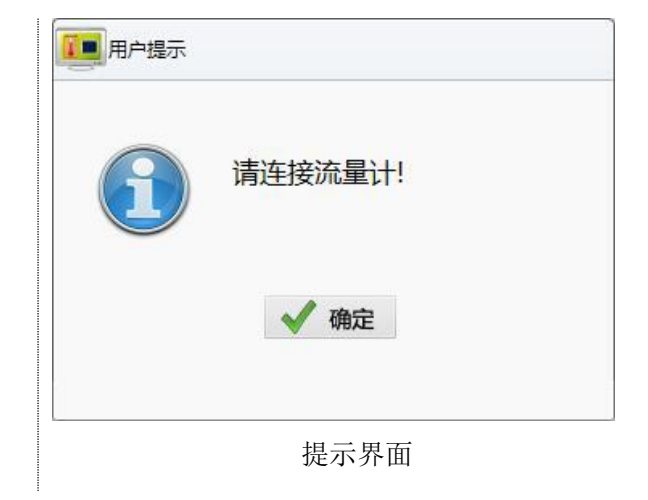

2) 运行软件之后将进

入主界面,如左图所示。

**功能说明:**此时可使用在 线设备(上位机)、离线 设备(下位机)、数据分 析、站点管理、参数设置、 帮助六个个功能。 操作说明:点击压缩天然 气加气机检定装置系统 启动界面上菜单相应的 选择项即可打开相应的 操作界面。

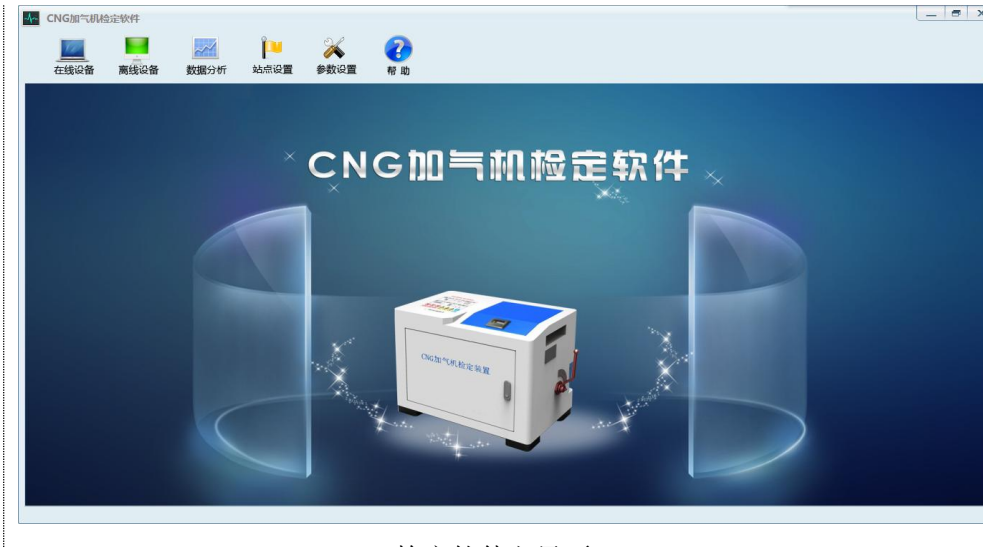

检定软件主界面

#### 4.2.2.3 参数设置

1) 选择主界面中的参数设置功能,进入参数设置界面,如下图所示:

| <del>安迪</del> | Ŧ       |      |           |       |        |
|---------------|---------|------|-----------|-------|--------|
| 1             | CNG加气机格 | 金定软件 | 数据公析      | 1000  | 200 A  |
|               | 参数设置    | 间以後  | 500000000 | AMINE | ( s x. |

| K CNG加气机检定软件                                                                                                    | _ = × |
|----------------------------------------------------------------------------------------------------|-------|
| 正成设备 数据分析 站在设置 参数设置 帮助     书     日     日      日      日 |       |
| <b>参数设置</b>                                                                                                    |       |
| 请选择申口号 COM3 • 修正系数 修正系数                                                                                                    |       |
| 区 是否启用到检读 COM1                                                                                                    |       |
| 到检日期间隔 60 天                                                                                                    |       |
| 单价 3.3 元                                                                                                    |       |
| 保存 X 取消                                                                                                    |       |
|                                                                                                    |       |
|                                                                                                    |       |
|                                                                                                    |       |
|                                                                                                    |       |
|                                                                                                    |       |
|                                                                                                    |       |

#### 参数设置界面

#### 操作说明: 该功能主要是设置串口、到检日期设置、单价设置以及流量计修正系数功能。

- 2) 串口号设置:设置与串口相匹配的串口号,保证正常的与流量计及检定装置通讯。
- 3)到检日期间隔设置:输入检定日期间隔后,当对 XX 站 XX 枪在 XX 时间完成检定后,系统则会在检 定时间基础上加上输入的日期间隔形成下一次检定的时间。
- 4) 单价: 输入单价后, 点击保存。系统将会将其保存至配置文件。将输入的单击作为默认的单价。
- 5) 修正系数: 主要是为了当流量计系数不准确的时候,通过与流量计通讯改变流量计核心处理器的 系数。如下图所示:

| E线设备 离 | 线设备 数据分析 | 站点设 | 置参数设置    | 48 UD        |
|--------|----------|-----|----------|--------------|
| 青选择串口号 | COM3 •   |     | 修正系数 1.0 | ノ修改          |
| 是否启用到核 | 金站点提示    |     |          | · 展广爆示       |
| 則检日期间隔 | 60       | 天   |          | ·清66 A 1577. |
| 单价     | 3.3      | 元   |          |              |
| 🔒 保存   | 🗙 取消     |     |          | ✓ 确定 ¥ 取消    |
|        |          |     |          |              |
|        |          |     |          |              |
|        |          |     |          |              |
|        |          |     |          |              |

#### 修改流量计系数

#### 4.2.2.4 站点设置

1) 选择主界面中的站点设置功能,进入站点管理界面。如下图所示:

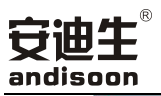

| CNG加气机检 | 淀软件  |      |                  |                                  |                |       |       |    |      |      | _ = ; |
|---------|------|------|------------------|----------------------------------|----------------|-------|-------|----|------|------|-------|
| 在线设备    | 离线设备 |      | <b>上</b><br>站点设置 | <ul><li>※</li><li>参数设置</li></ul> | <b>己</b><br>帮助 |       |       |    |      |      |       |
| 站点管理    |      |      |                  |                                  |                |       |       |    |      |      |       |
| 站点名称    |      |      | 🛉 增加             | ●批量增加                            | 样 导入           | 人修改   | 💥 删除  |    |      |      |       |
|         |      |      | 序号               | 站名                               | 加气机编号          | 加气机厂商 | 加气机型号 | 枪号 | 检定时间 | 到检时间 | 单价    |
| 小加端号    |      |      |                  |                                  |                |       |       |    |      |      |       |
| ê号      |      |      |                  |                                  |                |       |       |    |      |      |       |
|         |      |      |                  |                                  |                |       |       |    |      |      |       |
| ○ 查询    |      | 《 导出 |                  |                                  |                |       |       |    |      |      |       |
|         |      |      |                  |                                  |                |       |       |    |      |      |       |
|         |      |      |                  |                                  |                |       |       |    |      |      |       |
|         |      |      |                  |                                  |                |       |       |    |      |      |       |
|         |      |      |                  |                                  |                |       |       |    |      |      |       |
|         |      |      |                  |                                  |                |       |       |    |      |      |       |
|         |      |      |                  |                                  |                |       |       |    |      |      |       |
|         |      |      |                  |                                  |                |       |       |    |      |      |       |
|         |      |      |                  |                                  |                |       |       |    |      |      |       |

#### 站点设置主界面

操作说明: 在此界面可对站点进行管理。比如增加站点、修改站点信息、删除站点、查询站点信息、批量 添加站点信息、导出站点。

2) 增加站点:

| ID    |      |
|-------|------|
| 站点名称  |      |
| 加气机编号 |      |
| 枪号    |      |
| 加气机厂商 |      |
| 加气机型号 |      |
| 单价    |      |
| ✔ 确定  | 🗙 取消 |
|       |      |

点击界面中的增加按钮,则弹出如左图窗体。

|                                | 增加站点                                                                                      |
|--------------------------------|-------------------------------------------------------------------------------------------|
| 用户可在对应的文本框中输入站点相关信息,如左图<br>所示。 | ID<br>站点名称 安迪生<br>加气机编号 HPO1<br>枪号 01<br>加气机厂商 华气厚普<br>加气机型号 HPO01<br>单价 3.6<br>● 確定 ● 取消 |
| 用户点击确定,则弹出如左图窗体。               | 通用户提示                                                                                     |

用户点击确定则完成添加站点。则在站点信息界面显示所有站点信息。如下图所示:

| 在线设备 离线设备 |        | 参数设置 帮助 | b     |       |       |    |      |      |     |
|-----------|--------|---------|-------|-------|-------|----|------|------|-----|
| 站点管理      |        |         |       |       |       |    |      |      |     |
| 站点名称      | 🛉 增加   | 中批量增加   | 样 导入  | 人修改   | 💥 删除  |    |      |      |     |
|           | 序号     | 站名      | 加气机编号 | 加气机厂商 | 加气机型号 | 枪号 | 检定时间 | 到检时间 | 单价  |
| 11~1013冊を | 1      | 安迪生     | HP01  | 华气厚普  | HP001 | 01 |      |      | 3.6 |
| 枪号        |        |         |       |       |       |    |      |      |     |
|           |        |         |       |       |       |    |      |      |     |
|           |        |         |       |       |       |    |      |      |     |
| 产 旦时 二分   | 4四     |         |       |       |       |    |      |      |     |
|           |        |         |       |       |       |    |      |      |     |
|           |        |         |       |       |       |    |      |      |     |
|           |        |         |       |       |       |    |      |      |     |
|           |        |         |       |       |       |    |      |      |     |
|           |        |         |       |       |       |    |      |      |     |
|           |        |         |       |       |       |    |      |      |     |
|           |        |         |       |       |       |    |      |      |     |
|           |        |         |       |       |       |    |      |      |     |
|           | 3Y##16 |         |       |       |       |    |      |      |     |

3) 批量添加功能

站点信息

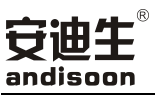

点击界面中的批量添加按钮,弹出 Excel 表格,如下图所示:

| ₿                                                                                                    | 5.  | ¢.                       | ÷                    |                                                                                                    |                         |                                     |       |    |                        |                  | Static      | onInputa  | dsx - Exce                   | el          |                  |              |       |                      |    |     |                     |                      | E        | a _          | ъ×   |
|----------------------------------------------------------------------------------------------------|-----|--------------------------|----------------------|----------------------------------------------------------------------------------------------------|-------------------------|-------------------------------------|-------|----|------------------------|------------------|-------------|-----------|------------------------------|-------------|------------------|--------------|-------|----------------------|----|-----|---------------------|----------------------|----------|--------------|------|
| X                                                                                                    | 3(# | 开始                       | 插入                   | 页面布局                                                                                                    | 公式                      | 数据                                  | 审阅    | 视图 | 加載项                    | 负载测试             | 福新说         | 國演器       | 团队                           |             | 您想要做             |              |       |                      |    |     | 4                   | 564250               | )996@qq. | com 🖇        | Q 共享 |
| 私                                                                                                    |     | 剪切<br>复制 •<br>格式刷<br>克 G | <sup>未体</sup><br>B I | •⊞ •⊔<br>⊯                                                                                                    | - 11<br>- ] 💁 - 🖌<br>(k | → A <sup>*</sup> A<br>↓ → usén<br>★ | · = = |    | > → 目<br>目 ● 目<br>対齐方式 | 》自动换行<br>3 合并后居中 | 常规<br>↓ ♀ ↓ | % ,<br>数字 | *<br>00 →0<br>Γ <sub>2</sub> | 美件格式<br>▼ 3 | 要用<br>表格格式<br>样式 | 单元格<br>• • • | HER 1 | 日 副除<br>動入 删除<br>单元権 | 格式 | ∑自道 | 动求和 ,<br>充 •<br>徐 • | A<br>Z<br>排序和的<br>编辑 | 幕选 查找利   | )<br>选择<br>7 | ~    |
| -                                                                                                    |     |                          |                      |                                                                                                    | R                       |                                     | C     |    |                        | n                |             |           | F                            |             | R                |              | c     | н                    | È. | т   | т                   |                      | ĸ        | т            |      |
| 1                                                                                                    |     | 站点名                      | 称                    | ħ                                                                                                    | b<br>è号                 | 7                                   | 加气机约  | 扇号 |                        |                  | i I         |           | 」<br>加气机雪                    | 밑뮥          | 単                | 价            | 9     |                      |    |     | J                   |                      |          | -            |      |
| 2<br>3<br>4<br>5<br>6<br>7<br>8<br>9<br>10<br>11<br>12<br>13<br>14<br>15<br>16<br>17<br>18<br>19<br>20<br>21<br>22<br>23<br>24<br>25 |     | <b>厚</b> 普               |                      | -           -           -           -           -           -           -           -           -           -           -           -           -           -           -           -           -           -           -           -           -           -           -           -           -           -           -           -           -           -           -           -           -           -           -           -           -           -           -           -           -           -           -           -           -           -           -           -           -           -           -           -           -           - |                         |                                     |       |    | 2                      |                  | 3           |           |                              |             | 4<br>            |              |       |                      |    |     |                     |                      |          |              |      |
| 1                                                                                                    |     |                          | Sheet1               | Sheet2                                                                                                    | Sheet3                  |                                     |       |    |                        |                  |             |           |                              |             | -                |              |       |                      |    |     |                     |                      |          |              | •    |
| 就約                                                                                                    | i i |                          |                      |                                                                                                    |                         |                                     |       |    |                        |                  |             |           |                              |             |                  |              |       |                      |    | =   |                     | U                    | -        | +            | 100% |

批量添加格式

在根据表格格式输入站点信息,然后保存后关闭 Excel。点击界面中的"导入"按钮,则完成批量添加功能。

#### **C** 0

#### 4) 查询功能

在左侧输入站点信息,可查询相关的站点。如下图所示:

| - CNG加气机   | 检定软件 |                        |       |               |          |       |       |    |      |      | _ = × |
|------------|------|------------------------|-------|---------------|----------|-------|-------|----|------|------|-------|
| 在线设备       | 團线设备 | 数据分析                   | 山点设置  | 🏹 🜏           | <b>h</b> |       |       |    |      |      |       |
| 站点管理       |      |                        |       |               |          |       |       |    |      |      |       |
| 站点名称       |      |                        | 🛉 增加  | <b>一</b> 批量增加 | 👎 导入     | 人修改   | 🗙 删除  |    |      |      |       |
| 加气机编号      |      |                        | 序号    | 站名            | 加气机编号    | 加气机厂商 | 加气机型号 | 枪号 | 检定时间 | 到检时间 | 单价    |
| DH VUUMB-S |      |                        | 1     | 安迪生           | HP01     | 华气厚普  | HP001 | 01 |      |      | 3.6   |
| 枪号         |      |                        | 2     | 华气厚普          | 2        | 3     | 4     | 2  |      |      | 5     |
|            | 角    | <ul><li>◆ 导出</li></ul> |       |               |          |       |       |    |      |      |       |
|            |      |                        | 数据共2条 |               |          |       |       |    |      |      |       |

筛选查找

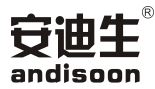

如果直接点击查询则查询出全部的站点信息。如下图所示:

| ▲ CNG加气机检定软件   |                  |                              |          |       |       |    |      |      | _ = × |
|----------------|------------------|------------------------------|----------|-------|-------|----|------|------|-------|
| 在线设备 离线设备 数据分析 | <b>上</b><br>站点设置 | <ul> <li>参数设置 帮 !</li> </ul> | <b>D</b> |       |       |    |      |      |       |
| 站点管理           |                  |                              |          |       |       |    |      |      |       |
| 站点名称           | 🛉 增加             | 中批量增加                        | 导入       | 人修改   | 💥 删除  |    |      |      |       |
| 加后扣使用          | 序号               | 站名                           | 加气机编号    | 加气机厂商 | 加气机型号 | 枪号 | 检定时间 | 到检时间 | 单价    |
| JUL TVD LAMB   | 1                | 安迪生                          | HP01     | 华气厚普  | HP001 | 01 |      |      | 3.6   |
| 枪号             | 2                | 华气厚普                         | 2        | 3     | 4     | 2  |      |      | 5     |
| ▶ 查询 X 号出      | 数据共2条            |                              |          |       |       |    |      |      |       |

5) 修改功能

查找全部信息

#### 选中站点信息列表中的某一站点,点击修改按钮。如下图所示:

| An CNG加气机    | 检定软件          |              |       |                        |                 |        |       |    |      |      | _ = × |
|--------------|---------------|--------------|-------|------------------------|-----------------|--------|-------|----|------|------|-------|
| <br>在线设备     | 高线设备          | <b>数据</b> 分析 | 山底设置  | <ul><li>参数设置</li></ul> | <b>?</b><br>} 助 |        |       |    |      |      |       |
| 站点管理         |               |              |       |                        |                 |        |       |    |      |      |       |
| 站点名称         |               |              | 🛉 增加  | 中批量增加                  | 样 导入            | 人修改    | ¥ 删除  |    |      |      |       |
| 加左扣检马        |               |              | 序号    | 站名                     | 加气机编号           | 加气机厂商  | 加气机型号 | 枪号 | 检定时间 | 到检时间 | 单价    |
| NH VV LOHH S |               |              | 1     | 安迪生 📕                  | - 用户提示          |        |       | 01 |      |      | 3.6   |
| 枪号           |               |              | 2     | 华气厚普                   |                 |        |       | 2  |      |      | 5     |
| <u>,</u> 2 董 | 9 <u>&gt;</u> | 2 9出         |       |                        |                 | 途<br>定 | ă     |    |      |      |       |
|              |               |              | 数据共2条 |                        |                 |        |       |    |      |      |       |
|              |               |              |       |                        |                 |        |       |    |      |      |       |

提示用户修改

andisoon

点击确定,则弹出修改窗体,如左下图所示。

用户对相应的文本进行修改,修改完毕后,点击确定按钮即可。如右下图所示。

| ▲ 修改站点 |         |           |
|--------|---------|-----------|
| ID     | 2       |           |
| 站点名称   | 安迪生     | 1000 用户提示 |
| 加气机编号  | HP01    |           |
| 枪号     | 02      | 修改成功!     |
| 加气机厂商  | 华气厚普    |           |
| 加气机型号  | HP001   |           |
| 单价     | 3.6     | ✓ 确定 🗙 取消 |
|        | 保存 🗙 取消 |           |
|        |         | 修改成功      |
|        |         |           |
| 6      | 修改功能    |           |

#### 站点信息列表将刷新站点信息,如下图所示:

|                     | 金定软件 |                   |                  |                              |       |       |       |    |      |      | _ = × |
|---------------------|------|-------------------|------------------|------------------------------|-------|-------|-------|----|------|------|-------|
| —<br>—<br>—<br>在线设备 | 高线设备 | <b>太子</b><br>数据分析 | <b>上</b><br>站点设置 | <ul> <li>参数设置 帮 I</li> </ul> | b     |       |       |    |      |      |       |
| 站点管理                |      |                   |                  |                              |       |       |       |    |      |      |       |
| 站点名称                |      |                   | 🛉 增加             | 北量增加                         | 导入    | 人修改   | ¥ 删除  |    |      |      |       |
| 加左机使马               |      |                   | 序号               | 站名                           | 加气机编号 | 加气机厂商 | 加气机型号 | 枪号 | 检定时间 | 到检时间 | 单价    |
|                     |      |                   | 1                | 安迪生                          | HP01  | 华气厚普  | HP001 | 01 |      |      | 3.6   |
| 枪号                  |      |                   | 2                | 安迪生                          | HP01  | 华气厚普  | HP001 | 02 |      |      | 3.6   |
| t≢ ♀,               |      | 🌠 导出              |                  |                              |       |       |       |    |      |      |       |
|                     |      |                   | 数据共2条            |                              |       |       |       |    |      |      |       |
|                     |      |                   |                  |                              |       |       |       |    |      |      |       |

刷新后的站点列表

#### 6) 删除功能

用户选中站点信息列表中的某一数据,点击删除按 钮即可删除该站点信息。如左图所示,用户点击确定 即可删除该信息。

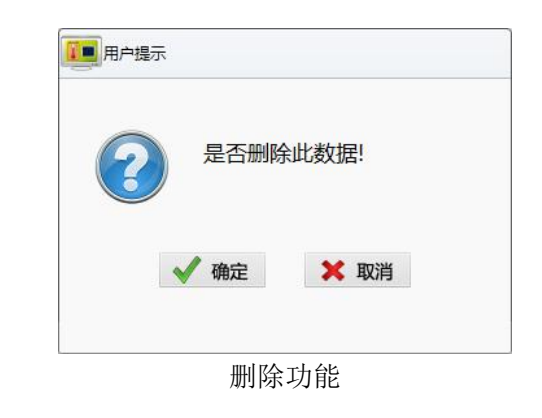

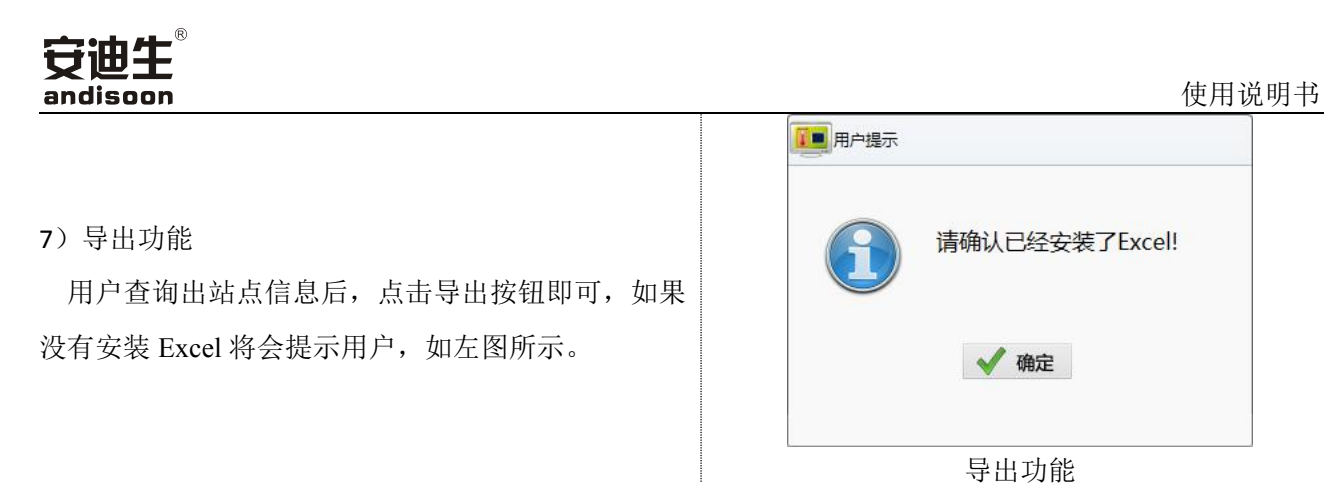

#### 4.2.2.5 在线设备

用户点击界面中的在线设备,则出现检定界面。如下图所示:
 ■ CNG加气机场金kkt

| 在线设备   | <b>唐</b> 线设备 | 数据分析 | <b>上</b><br>站点设置   | 参数设置    | 2<br>F Bh |          |         |     |     |     |      |    |      |       |        |      |
|--------|--------------|------|--------------------|---------|-----------|----------|---------|-----|-----|-----|------|----|------|-------|--------|------|
| 在线设备   | Harabo       | -    | 检定                 |         |           |          |         |     |     |     |      |    |      |       |        |      |
|        | HALL .       |      |                    |         |           |          |         | 数据  | Ē.  |     |      |    |      |       |        |      |
| 站名     |              |      | •                  | 流量      |           |          | Kg/min  | 字号  | 示值  | 标准值 | 吴差 🕾 | 的度 | 金定时间 | 示付费金  | 际付费金   | 费金额  |
| 加气机编号  |              |      | •                  | 标准值     | 0         |          | Kg      |     |     |     |      |    |      |       |        |      |
| 枪号     |              |      | •                  | 压力      |           |          | MPa     |     |     |     |      |    |      |       |        |      |
| 计量模式   | 质量           |      | •                  | 温度      | 0         |          | °C      |     |     |     |      |    |      |       |        |      |
| 密度     | 1            |      | Kg/Nm <sup>3</sup> | 误差      |           |          | %       |     |     |     |      |    |      |       |        |      |
| 流量区    | 高区域          |      | •                  | 加气机型等   | ₹         |          |         |     |     |     |      |    |      |       |        |      |
|        |              |      |                    |         |           | 检定数据     |         |     |     |     |      |    |      |       |        |      |
| 0.8    |              |      |                    |         |           |          |         |     |     |     |      |    |      |       | - #    | 7准表流 |
| 男 0.6- |              |      |                    |         |           |          |         |     |     |     |      |    |      |       |        |      |
| 0.2    |              |      |                    |         |           |          |         |     |     |     |      |    |      |       |        |      |
| ) 0.   | 05 0.1       | 0.15 | 0.2 0.25           | 0.3 0.3 | 35 0.4    | 0.45 0.5 | 0.55 0. | 5 C | .65 | 0.7 | 0.75 | 0  | .8 0 | .85 ( | 0.9 0. | 95   |

\_ = ×

检定界面

操作说明:此功能主要是电脑与流量计通讯,通过电脑来检定数据。选择站名、枪号、加气机编号后, 选择记计量模式,输入密度值,选择流量区,点击开始即可开始检定。 备注:在检定之前请先使用参数设置功能,进行设置串口号。然后使用站点设置功能,新增站点。

2) 选择站名, 然后根据选择的站名进行对该站点的枪号及加气机编号进行选择。如下图所示:

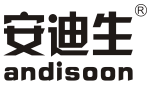

使用说明书 \_ = × ▲ CNG加气机检定软件 ▶ ※ **?** 站点设置 参数设置 帮助 在线设备 ~^ 离线设备 数据分析 在线设备 未检定 ▶开始 ◎ 结束检定 检定 数据 · 茅号 示值 标准值 吴差 密度 检定时间 示付费金 际付费金 费金额误 站名 安迪生 • 流量 Kg/min 加气机编号 HP01 标准值 0 . Kg 压力 枪号 • 01 MPa 温度 计量模式 质量 °C . 0 % 密度 1 误差 Kg/Nm<sup>3</sup> • 流量区 高区域 加气机型号 HP001 检定数据 - 标准表流量 0.8-9.6-一-9.0 0.2-0.3 0.5 0.65 0.7 0.75 0.05 0.1 0.15 0.2 0.25 0.35 0.4 0.45 0.55 0.6 0.8 0.85 0.9 0.95

根据选择的站名选择对应站点的枪号

#### 备注:一旦选择好计量模式及流量区后,则需完成此次检定才能进行能改(点击结束检定)

3) 填写相关的信息后,点击开始按钮,然后进行检定。如下图所示:

| CNG加气机检觉             | 宦软件          |         |                          |         |            |      |            |            |      |     |      |    |       |      | _       |       |
|----------------------|--------------|---------|--------------------------|---------|------------|------|------------|------------|------|-----|------|----|-------|------|---------|-------|
| 在线设备                 | 高线设备 数据分析    | )<br>站: | <mark>〕〕</mark><br>点设置 ( |         | <b>〕</b> 助 |      |            |            |      |     |      |    |       |      |         |       |
| 在线设备                 |              |         |                          |         |            |      |            |            |      |     |      |    |       |      |         |       |
| ▶开始 🥥                | 结束检定 🗾       | 未检      | 定                        |         |            |      |            |            |      |     |      |    |       |      |         |       |
| 检定                   |              |         |                          |         |            |      |            | 数          | 据    |     |      |    |       |      |         |       |
| 站名                   | 安迪生          |         |                          | 流量      |            |      | Kg/min     | <b>字</b> 長 | 示值   | 标准值 | 吴差   | 密度 | 检定时间  | 示付费金 | 际付费金    | 费金额   |
| 加气机编号                | HP01         | •       |                          | 标准值     | 0          |      | Kg         |            |      |     |      |    |       |      |         |       |
| 枪号                   | 01           | •       |                          | 压力      |            |      | MPa        |            |      |     |      |    |       |      |         |       |
| 计量模式                 | 质量           | -       |                          | 温度      | 0          |      | °C         |            |      |     |      |    |       |      |         |       |
| 密度                   | 1            | -       | Kg/Nm³                   | 误差      |            |      | %          |            |      |     |      |    |       |      |         |       |
| 流量区                  | 高区域          | •       |                          | 加气机型量   | HP001      |      |            |            |      |     |      |    |       |      |         |       |
|                      |              |         |                          |         |            | 检定数排 | R          |            |      |     |      |    |       |      |         |       |
| 0.8                  |              |         |                          |         |            |      |            |            |      |     |      |    |       |      | <u></u> | 际准表流量 |
| 坦 0.6-               |              |         |                          |         |            |      |            |            |      |     |      |    |       |      |         |       |
| 0.2                  |              |         |                          |         |            |      |            |            |      |     |      |    |       |      |         |       |
| ^ <b>[</b> ,<br>) 0. | .05 0.1 0.15 | 0.2     | 0.25                     | 0.3 0.3 | 0.4        | 0.45 | 0.5 0.55 0 | 0.6        | 0.65 | 0.7 | 0.75 |    | D.8 ( | ).85 | D.9 0   | 0.95  |

检定数据

备注: 在检定过程中,所有功能及界面都不能修改或点击。

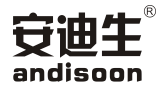

4) 点击界面中的停止按钮,软件将弹出输入信息窗体。如下图所示:

| 王线设备  |      |       |                   |           | _   |         |          |    |            |
|-------|------|-------|-------------------|-----------|-----|---------|----------|----|------------|
| 开始    | 结束检定 | 未检定   |                   |           |     | 标准值     | 2570.000 | kg |            |
| 定     |      |       |                   |           |     | 示 值     | 2571     | kg |            |
| 站名    | 安迪生  | -     | 流量                | 53057.070 | к   | 误差      | 0.0389   | %  | 费金 际付费金 费金 |
| 加气机编号 | HP01 | •     | 标准值               | 2570.000  |     | ~ -     |          |    |            |
| 枪号    | 01   | •     | 压力                |           |     | 单价      | 3.6      |    |            |
| 计量模式  |      | . w   | 温度                | 524.90    | ŧ   | 显示付费金额  | 9255     |    |            |
| 密度    | 1    | Kg/Ni | m <sup>3</sup> 误差 | 0         |     | かたけまく姉  | 9255.6   |    |            |
| 流量区   |      |       | 加气机型量             | HP001     |     | 大的小り女並設 | 5255.0   | _  |            |
|       |      |       |                   | 检定数据      | fr. | 力费金额误差  | -0.6     |    |            |
| 0.8   |      |       |                   |           |     |         | म्ब्र    | ×  | ── 标准表     |
| 0.6-  |      |       |                   |           |     |         |          | 3  |            |

输入示值

5) 输入示值之后,点击保存,右侧检定信息列表将显示检定数据。如下图4所示:

| 在线设备       | 离线设备 数 | ····································· | 参数设置 帮  | 2<br>10    |             |     |      |      |      |    |         |      |        |      |
|------------|--------|---------------------------------------|---------|------------|-------------|-----|------|------|------|----|---------|------|--------|------|
| 在线设备<br>开始 | 结束检定   | 未检定                                   |         |            |             |     |      |      |      |    |         |      |        |      |
| 定          |        |                                       |         |            |             | 数据  | 6    |      |      |    |         |      |        |      |
| 站名         | 安迪生    | •                                     | 流量      | 53057.070  | Kg/min      | 予号  | 示值   | 标准值  | 吴差   | 密度 | 检定时间    | 示付费金 | 际付费金   | 费金输  |
| 加气机编号      | HP01   |                                       | 标准值     | 2570.000   | Kg          | 1   | 2571 | 2570 | 0.03 | 1  | 2016-12 | 9255 | 9255.6 | -0.  |
| 枪号         | 01     | •                                     | 压力      |            | MPa         |     |      |      |      |    |         |      |        |      |
| 计量模式       | 质量     | ×                                     | 温度      | 524.90     | °C          |     |      |      |      |    |         |      |        |      |
| 密度         | 1      | Kg/Nm <sup>3</sup>                    | 误差      | 0.0389     | %           |     |      |      |      |    |         |      |        |      |
| 流量区        |        | *                                     | 加气机型量   | HP001      |             |     |      |      |      |    |         |      |        |      |
|            |        |                                       |         | 检定数        | 据           |     |      |      |      |    |         |      |        |      |
| 0.8-       |        |                                       |         |            |             |     |      |      |      |    |         |      |        | 标准表词 |
| 0.4        |        |                                       |         |            |             |     |      |      |      |    |         |      |        |      |
| ) 0.       | 0.1    | 0.15 0.2 0.25                         | 0.3 0.3 | 5 0.4 0.45 | 0.5 0.55 0. | 6 0 | .65  | 0.7  | 0.75 |    | 0.8 0   | .85  | 0.9 0  | .95  |

检定数据显示

备注:用户可检定一把枪一笔数据或两笔数据后也可完成检定,但是没有重复性。根据检定规程, 检定三笔数据才能计算重复性。可根据实际情况来选择检定数据的次数。点击界面中结束检定即可。

6)用户可检定一把枪一笔数据后也可完成检定。点击界面中结束检定即可。数据将自动保存。如下 图所示:

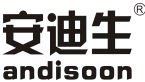

| CNG加气机检动          | 較件      | <u> </u>                              | ×           | •         |              |             |   |            |                |                |    |            | _                  | 使用<br>I= × |
|-------------------|---------|---------------------------------------|-------------|-----------|--------------|-------------|---|------------|----------------|----------------|----|------------|--------------------|------------|
| 在线设备<br>线设备<br>开始 | 周线设备 数3 | · · · · · · · · · · · · · · · · · · · | 直 参数设]      | 直 帮助      |              |             |   |            |                |                |    |            |                    |            |
| 定                 |         |                                       |             |           |              |             | 数 | 居          |                |                |    |            |                    |            |
| 站名                | 安迪生     |                                       |             |           | π.           |             | 序 | 弓 示值       | 标准值            | 误差             | 密度 | 显示付费金额     | 实际应 <sup>付金额</sup> | 寸费误差       |
| 枪号                | Δ-1     | •                                     |             | 示准值       |              |             | 1 | 202        | 202.66         | -0.32          | 1  | 727        | 727.2              | -0.2       |
| 加与机编号             | ADC001  |                                       | F           |           | 雷复性为·(       | ) 371 是否保存? | 2 | 113<br>111 | 113.1<br>111.8 | -0.0{<br>-0.7: | 1  | 406<br>399 | 406.8<br>399.6     | -0.8       |
| 가 에에              | ADSUUI  | •                                     | ,-<br>श     |           | 100(17)3 · · |             |   |            |                |                |    |            |                    |            |
| い里候式密度            | 应重<br>1 | -<br>Kg/l                             | ក<br>Nm³ រៀ | ₩/Q<br>吴差 | √ 确定         | ★ 取消        |   |            |                |                |    |            |                    |            |
| 流量区               |         | *                                     | 加4          | 气机盘       | WIDAL        |             |   |            |                |                |    |            |                    |            |
|                   |         |                                       |             |           | 检定数          | 如据          |   |            |                |                |    |            |                    |            |
| 0.8               |         |                                       |             |           |              |             |   |            |                |                |    |            | - 1                | (准表流量)     |
| E 0.6             |         |                                       |             |           |              |             |   |            |                |                |    |            |                    |            |
| 2 0.4-            |         |                                       |             |           |              |             |   |            |                |                |    |            |                    |            |
| 0.2               |         |                                       |             |           |              |             |   |            |                |                |    |            |                    |            |

结束检定保存数据

功能说明:显示气体流过检定装置中的流量、质量累计和温度,并对检定装置中的气体流量曲线进行实时 显示,能计算加气机计量的误差和重复性,并将每次的检测的数据、检定人员保存在数据库中以备查询使 用。

#### 4.2.2.6 数据分析

用户点击界面中的数据分析按钮,则可进入数据分析界面。如下图所示:

| K CNG加气机检    | 定软件     |      |                  |                                     |                |    |       |    |       |       |        |
|--------------|---------|------|------------------|-------------------------------------|----------------|----|-------|----|-------|-------|--------|
| 在线设备         | 离线设备    | 数据分析 | <b>山</b><br>山点设置 | >>>>>>>>>>>>>>>>>>>>>>>>>>>>>>>>>>> | <b>记</b><br>帮助 |    |       |    |       |       |        |
| 数据分析         |         |      |                  |                                     |                |    |       |    |       |       |        |
| 时间           |         |      | 入打印证书            | 之打印记录                               |                |    |       |    |       |       |        |
| 到 2016-10-14 | 23:59:5 | 59   | 勾选打印证书           | 序号                                  | 日期             | 站名 | 加气机编号 | 枪号 | 加气机厂商 | 加气机型号 | 下位机存储号 |
| 站名名称         |         | •    |                  |                                     |                |    |       |    |       |       |        |
| 加气机编号        |         | •    |                  |                                     |                |    |       |    |       |       |        |
| 枪号           |         | •    |                  |                                     |                |    |       |    |       |       |        |
| ▶ 童询         |         | 清空   |                  |                                     |                |    |       |    |       |       |        |
|              |         |      |                  |                                     |                |    |       |    |       |       |        |
|              |         |      |                  |                                     |                |    |       |    |       |       |        |

数据分析界面

操作说明:此功能主要是通过时间及查询条件,查询检定后保存的数据,然后对检定数据进行打印证书及记录。

1) 查询功能

用户通过对时间上面的选择,点击查询,即可查询出在一定的时间范围内的所有检定数据。如下图所示:

| 安迪生      |
|----------|
| andisoon |

| oon          |                   |         |        |       |                    |     |       |     |       |       | 使用     | 说明书 |
|--------------|-------------------|---------|--------|-------|--------------------|-----|-------|-----|-------|-------|--------|-----|
| A CNG加气机检    | 定软件               |         | Î      | *     | 2                  |     |       |     |       |       | _ = ×  |     |
| 在线设备         | 离线设备              | 数据分析    | 站点设置   | 参数设置  | 帮助                 |     |       |     |       |       |        |     |
| 数据分析<br>时间   | <b>53</b> 00 00 0 |         | 义打印证书  | 之打印记录 |                    |     |       |     |       |       |        |     |
| 到 2016-12-14 | 15 23:59:5        | 9 .     | 勾选打印证书 | 序号    | 日期                 | 站名  | 加气机编号 | 枪号  | 加气机厂商 | 加气机型号 | 下位机存储号 |     |
|              |                   |         |        | 1     | 2016-12-01 15:11:4 | 安迪生 | 厚普001 | A-1 | 213   | 123   |        |     |
| 站名名称         |                   |         |        | 2     | 2016-12-01 15:13:2 | 安迪生 | 厚普001 | A-2 | 213   | 123   |        |     |
| 加气机编号        |                   | •       |        | 3     | 2016-12-01 15:22:4 | 安迪生 | 厚普001 | A-1 | 213   | 123   |        |     |
|              |                   |         |        | 4     | 2016-12-13 15:59:2 | 安迪生 |       | 1   | 1     | 1     | 1      |     |
| 枪号           |                   | •       |        | 5     | 2016-12-13 15:59:5 | 安迪生 |       | 1   | 1     | 1     | 2      |     |
|              |                   |         |        | 6     | 2016-12-13 16:00:0 | 安迪生 |       | 1   | 1     | 1     | 3      |     |
| () atalia    |                   | tateste |        | 7     | 2016-12-13 16:12:5 | 安迪生 |       | 2   | 1     | 1     | 4      |     |
| 一旦内          |                   | 肩空      |        | 8     | 2016-12-13 16:13:2 | 安迪生 |       | 2   | 1     | 1     | 5      |     |
|              |                   |         |        | 9     | 2016-12-14 11:27:0 | 安迪生 | HP01  | 01  | 华气厚苔  | HP001 | -      |     |
|              |                   |         |        |       |                    |     |       |     |       |       |        |     |
|              |                   |         | 数据共9条  |       |                    |     |       |     |       |       |        |     |
| 1            |                   |         |        |       |                    |     |       |     |       |       |        |     |

#### 查询检定记录

2) 用户也可以通过选择时间、站名及枪号进行查询筛选。如下图所示:

| CNG加气机检定软件<br><u>在维心条</u><br><u>家</u> 维心条<br>教授公析        |               | <b>※</b> | Ph                 |     |       |     |       |       |        |
|----------------------------------------------------------|---------------|----------|--------------------|-----|-------|-----|-------|-------|--------|
| な場分析                                                     |               |          | 141                |     |       |     |       |       |        |
|                                                          | <b>※</b> 打印证书 | 之打印记录    |                    |     |       |     |       |       |        |
| A 2016-09-15 15 00:00:00 ÷<br>到 2016-12-14 15 23:59:59 ÷ | 勾选打印证书        | 序号       | 日期                 | 站名  | 加气机编号 | 枪号  | 加气机厂商 | 加气机型号 | 下位机存储号 |
|                                                          |               | 1        | 2016-12-01 15:11:4 | 安迪生 | 厚普001 | A-1 | 213   | 123   |        |
| 名名称 安迪生 *                                                |               | 2        | 2016-12-01 15:22:4 | 安迪生 | 厚普001 | A-1 | 213   | 123   |        |
| 6号 A1 · · · · · · · · · · · · · · · · · ·                |               |          |                    |     |       |     |       |       |        |
|                                                          |               |          |                    |     |       |     |       |       |        |
|                                                          | 数据共2条         |          |                    |     |       |     |       |       |        |

根据条件进行查询筛选

3) 查询检定具体数据

查询出检定数据后,双击某一笔站点信息即可查询出具体检定数据信息。如下图所示:

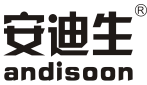

| bon                                       |                  |                  |              |             |           |          |           |    |     |        |        |        | 使用               | 说明书 |
|-------------------------------------------|------------------|------------------|--------------|-------------|-----------|----------|-----------|----|-----|--------|--------|--------|------------------|-----|
| CNG加气机检定软件                                | <b>山</b><br>站点设置 | <b>※</b><br>参数设置 |              |             |           |          |           |    |     |        |        | Ŀ      | _ <del>_</del> × | -   |
| 数据分析<br>时间<br>从 2016-09-15 「司 00-00-00    | 义打印证书            |                  | 印记录          | <b>ල</b> 返回 |           |          |           |    |     |        |        |        |                  |     |
| 到 2016-12-14 15 23:59:59 :                | 序号               | 枪号               | 日期           | 示值(m/kg)    | 标准值(m/kg) | 误差Em/(%) | 重复性En/(%) | 密度 | 流量区 | 下位机存储号 | 显示付费金额 | 实际付费金额 | 付费金额误差           |     |
| 1-1-12-12-10-1-1-1-1-1-1-1-1-1-1-1-1-1-1  | 1                | 01               | 2016-12-14 1 | 2571        | 2570      | 0.04     | 0.30      | 1  | 高区域 |        | 9255   | 9255.6 | -0.6             |     |
|                                           | 2                | 01               | 2016-12-14 1 | 20.1        | 20        | 0.50     | 0.30      | 1  | 高区域 |        | 72.3   | 72.36  | -0.06            |     |
| 加气机编号 HP01 *                              | 3                | 01               | 2016-12-14 1 | 920         | 920       | 0.00     | 0.30      | 1  | 高区域 |        | 3312   | 3312.0 | 0.0              |     |
| 枪号 01 · · · · · · · · · · · · · · · · · · |                  |                  |              |             |           |          |           |    |     |        |        |        |                  |     |
|                                           | 数据共3条            |                  |              |             |           |          |           |    |     |        |        |        |                  |     |

#### 具体检定数据

用户点击界面中的返回按钮,即可返回数据查询界面。

4) 打印证书

用户需在查询分析主界面中选中一笔要打印证书的数据,**在该数据栏前面中的:勾选打印证书中选择√。** 然后点击打印证书按钮。如下图所示:

| ▲ CNG加气机检定软件                                                                                                 |                  |        |                    |     |       |     |       |       | _ = ×  |
|----------------------------------------------------------------------------------------------------|------------------|--------|--------------------|-----|-------|-----|-------|-------|--------|
| 在线设备 离线设备 数据分析                                                                                               | <b>山</b><br>站点设置 | 参数设置 帮 | b)                 |     |       |     |       |       |        |
| 数据分析                                                                                                    | 1                |        |                    |     |       |     |       |       |        |
| 时间                                                                                                    | 入打印证书            | 之打印记录  |                    |     |       |     |       |       |        |
| ₩         2016-09-15         15         00:00:00            ¥         2016-12-14         15         23;59:59 | 勾选打印证书           | 序号     | 日期                 | 站名  | 加气机编号 | 枪号  | 加气机厂商 | 加气机型号 | 下位机存储号 |
|                                                                                                    |                  | 1      | 2016-12-01 15:11:4 | 安迪生 | 厚普001 | A-1 | 213   | 123   |        |
| 站名名称 安迪生 *                                                                                                   |                  | 2      | 2016-12-01 15:13:2 | 安迪生 | 厚苔001 | A-2 | 213   | 123   |        |
| 10与机编号 HP01 *                                                                                                |                  | 3      | 2016-12-01 15:22:4 | 安迪生 | 厚普001 | A-1 | 213   | 123   |        |
|                                                                                                    |                  | 4      | 2016-12-13 15:59:2 | 安迪生 |       | 1   | 1     | 1     | 1      |
| 枪号 01 •                                                                                                    |                  | 5      | 2016-12-13 15:59:5 | 安迪生 |       | 1   | 1     | 1     | 2      |
|                                                                                                    |                  | 6      | 2016-12-13 16:00:0 | 安迪生 |       | 1   | 1     | 1     | 3      |
|                                                                                                    |                  | 7      | 2016-12-13 16:12:5 | 安迪生 |       | 2   | 1     | 1     | 4      |
| >> 道明   清空                                                                                                   |                  | 8      | 2016-12-13 16:13:2 | 安迪生 |       | 2   | 1     | 1     | 5      |
|                                                                                                    | <b>V</b>         |        |                    | 安迪生 | HP01  |     | 华气厚普  | HP001 |        |
|                                                                                                    |                  |        |                    |     |       |     |       |       |        |
|                                                                                                    |                  |        |                    |     |       |     |       |       |        |
|                                                                                                    |                  |        |                    |     |       |     |       |       |        |
|                                                                                                    | 数据共9条            |        |                    |     |       |     |       |       |        |
|                                                                                                    |                  |        |                    |     |       |     |       |       |        |

打印证书界面

备注:因满足不同检定所的需求,该软件能满足打印两把枪的证书,但两把枪必须是同一个加气站,同一 个加气机。如果要打印多把加气枪的证书,请先在该数据栏前面的框中打勾。

然后点击打印证书按钮,则显示打印具体信息,如下图所示:

| 点 <mark>信息</mark>                        |                                                                                                    |                                    |                  |                              |                        |                              |    |   |  |
|------------------------------------------|----------------------------------------------------------------------------------------------------|------------------------------------|------------------|------------------------------|------------------------|------------------------------|----|---|--|
| 证书编号                                     |                                                                                                    |                                    | 受检               | 全主 全进生                       |                        |                              |    |   |  |
| 计量器具名                                    | 称 压缩天然 与                                                                                                    | 动气机                                | 型号               | · HP001                      | L                      |                              |    |   |  |
| 加气机出厂                                    | 编号 HP01                                                                                                    |                                    | 制遣               | 訂家 华气厚                       | 镨                      |                              |    |   |  |
| 检定日期                                     | 2016-12-14                                                                                                    | 15 有效期至 2                          | 2017-06-14       | 检定结论                         | 合格                     | ▼ 密封性                        | 合格 | • |  |
| 检定介质                                     | 压缩天然气                                                                                                    | 测量范围                               |                  | 限压保护功能                       | 合格                     | • 铅封状况                       | 合格 | • |  |
| 基本误差                                     | 0.50%                                                                                                    | 基本误差                               |                  | 温度 20                        | 1                      | ℃                            |    |   |  |
| 重复性                                      | 0.30                                                                                                    | 重复性                                |                  | 湿度                           |                        | 压力                           | <  | 1 |  |
| 际准信息                                     |                                                                                                    |                                    |                  |                              |                        |                              |    |   |  |
|                                          | JJG996-2012                                                                                                    | 压缩天然气加气机;                          | <b>准确度等级</b> 0.2 | 级证                           | 书类型 检查                 | 誕书 •                         | ■修 | 坆 |  |
| 检定依据                                     |                                                                                                    | 然气加气机224                           |                  | 有效期至                         | 2016-12-14             | 1.5                          |    |   |  |
| 检定依据<br>计量标准器                            | <b>路称</b> 压缩天                                                                                                    |                                    |                  |                              |                        |                              |    |   |  |
| 检定依据<br>计量标准器<br>计量标准部                   | 路称 压缩天<br>E书号 81500                                                                                                    | 0084-00111qwe                      |                  | 地址成都                         | 都市华气厚普利                | 料技园内                         |    |   |  |
| 检定依据<br>计量标准器<br>计量标准器<br>计量标准词<br>计量检定机 | <ul> <li>粘条 压缩头</li> <li>E书号 81500</li> <li>构授权证书号</li> </ul>                                                                                                    | 00084-00111qwe                     |                  | 」<br>地址 成<br>电话 123          | 都市华气厚普利<br>4578        | 料技园内<br>传真 23456             | 23 |   |  |
| 检定依据<br>计量标准器<br>计量标准部<br>计量检定机<br>计量检定机 | <ul> <li>              AR称             Er缩天      </li> <li>             E书号      <li>             R1500         </li> <li>             M均授权证书号         </li> <li>             D川省质量监督         </li> </li></ul> | 00084-00111qwe<br>11122233322<br>洞 |                  | 地址 成都<br>  电话 123<br>  邮编 34 | 部市华气厚普和<br>4578<br>567 | 科技园内<br>6頁 23456<br>邮箱 45678 | 23 |   |  |

证书详细信息

#### 备注:在点击确定之前请先确定此界面中的信息准确无误。并选择证书类型是检定证书还是校准证书。

点击修改,则可修改标准信息中的内容。用户点击确定按钮,检定记录则保存到指定文件夹中。如下

图所示:

| 名称           | - | 修改日期             | 类型              | 大小    |
|--------------|---|------------------|-----------------|-------|
| 🖬 安迪生证书.xlsx |   | 2016-10-31 09:59 | Microsoft Excel | 37 KB |
|              |   |                  |                 |       |
|              |   |                  |                 |       |
|              |   |                  |                 |       |
|              |   |                  |                 |       |
|              |   |                  |                 |       |
|              |   |                  |                 |       |
|              |   |                  |                 |       |
|              |   |                  |                 |       |
|              |   |                  |                 |       |
|              |   |                  |                 |       |
|              |   |                  |                 |       |
|              |   |                  |                 |       |
|              |   |                  |                 |       |
|              |   |                  |                 |       |
|              |   |                  |                 |       |
|              |   |                  |                 |       |
|              |   |                  |                 |       |

检定证书文件夹

#### 打印两把枪的证书:

如下图所示,首先请查询出同一站名、同一加气机的两把加气枪的检定数据,然后在这两笔数据栏中 勾选打印证书,点击打印证书按钮。

| 在线设备         憲线设备         数据分析           数据分析                                                                                                    | ↓<br>→ 山点设置   | 参数设置 帮 | <b>2</b><br>助      |     |       |     |       |       |        |
|----------------------------------------------------------------------------------------------------|---------------|--------|--------------------|-----|-------|-----|-------|-------|--------|
|                                                                                                    | <b>入</b> 打印证书 | 之打印记录  |                    |     |       |     |       |       |        |
| M         2016-09-15         15         00:00:00         .           Image: Second state state | 勾选打印证书        | 序号     | 日期                 | 站名  | 加气机编号 | 枪号  | 加气机厂商 | 加气机型号 | 下位机存储号 |
|                                                                                                    | V             | 1      | 2016-12-01 15:11:4 | 安迪生 | 厚普001 | A-1 | 213   | 123   |        |
| 站名名称 安迪生 *                                                                                                    | Z             | 2      | 2016-12-01 15:13:2 | 安迪生 | 厚著001 | A-2 | 213   | 123   |        |
| III与机编号 厚普001 *                                                                                                    |               | 3      | 2016-12-01 15:22:4 | 安迪生 | 厚普001 | A-1 | 213   | 123   |        |
|                                                                                                    |               | 4      | 2016-12-13 15:59:2 | 安迪生 |       | 1   | 1     | 1     | 1      |
| 枪号 A-2 *                                                                                                    |               | 5      | 2016-12-13 15:59:5 | 安迪生 |       | 1   | 1     | 1     | 2      |
|                                                                                                    |               | 6      | 2016-12-13 16:00:0 | 安迪生 |       | 1   | 1     | 1     | 3      |
|                                                                                                    |               | 7      | 2016-12-13 16:12:5 | 安迪生 |       | 2   | 1     | 1     | 4      |
| ア 重 関  、 清 全                                                                                                    |               | 8      | 2016-12-13 16:13:2 | 安迪生 |       | 2   | 1     | 1     | 5      |
|                                                                                                    |               | 9      | 2016-12-14 11:27:0 | 安迪生 | HP01  | 01  | 华气厚普  | HP001 |        |
|                                                                                                    |               |        |                    |     |       |     |       |       |        |
|                                                                                                    | 数据#49条        |        |                    |     |       |     |       |       |        |

打印两把枪的证书

| 证书编号  | Î     |                      |               |            | 受检单位 | 安迪生               | E(        |      |        |    |    |
|-------|-------|----------------------|---------------|------------|------|-------------------|-----------|------|--------|----|----|
| 计量器具名 | 称压    | 缩天然气                 | 加气机           |            | 型号规格 | 123               |           |      |        |    |    |
| 加气机出厂 | 编号    | 厚普00                 | )1            |            | 制造厂家 | 213               |           |      |        |    |    |
| 检定日期  | 2016- | 12- <mark>0</mark> 1 | 15 有效期至       | 2017-06-01 | 15 检 | 定结论               | 合格        | •    | 密封性    | 合格 | •  |
| 检定介质  | 压缩天   | 然气                   | 测量范围          |            | 限压   | <mark>呆护功能</mark> | 合格        | • 铅  | 封状况    | 合格 | •  |
| 基本误差  | 0.009 | 6                    | 基本误差          | 3.33%      | 1    | 国度 20             | )         | °C   |        |    |    |
| 重复性   | 0.00  |                      | 重复性           | 0.00       | 3    | 显度                |           | 压力   |        |    |    |
| 記住信息  |       |                      |               |            |      |                   |           |      |        |    |    |
| 检定依据  | JJG99 | 6-2012E              | 玉缩天然气加气机      | 准确度等级      | 0.2  | 级词                | 书类型 检     | 定证书  | ÷      |    | 多改 |
| 计量标准器 | 名称    | 压缩天                  | 然气加气机224      |            | 有    | 效期至               | 2016-12-1 | 4 15 |        |    |    |
| 计量标准证 | [书号   | 81500                | 0084-00111qwe | 6          | 地    | 业成                | 都市华气厚音    | 科技园内 | 3      |    |    |
| 计量检定机 | 构授权证  | E书号                  | 11122233322   |            | 电    | <b>活</b> 123      | 4578      | 传真   | 234562 | 23 |    |
|       | 四川省   | 质量监督                 | 局             |            | 曲四   | 编 34              | 567       | 邮箱   | 45678  |    |    |
| 授权单位  |       |                      |               |            |      | -                 |           |      |        |    |    |

打印两把枪的具体信息

点击修改,可修改标准信息。修改完毕后,点击确定即可。

如下图所示,显示具体的打印信息及标准信息。

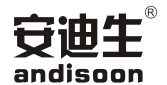

备注:在第一次修改后,标准信息将自动保存到系统中,下一次检定不需再次修改。

5) 打印检定记录

用户选中需打印记录的检定数据,然后**双击**打开具体检定数据信息,然后点击打印记录。如下图所示: **备注:打印记录只能打印一把枪的检定记录!** 

| 记录编号  |                   |                |          |       | 受检单位地址 |                 |          |        |       |
|-------|-------------------|----------------|----------|-------|--------|-----------------|----------|--------|-------|
| 受检单位  | 安迪生               |                |          |       | 制造厂家 华 | 上气厚普            |          |        |       |
| 型号规格  | HP001             |                | 加气机      | 1出厂编号 | HP01   |                 | ŧ        | 8号 01  |       |
| 检定介质  | 压缩天然气             | 密度             | 1        | kg/m³ | 湿度     |                 | 脉冲系数     |        | kg-1  |
| 测量范围  |                   | 温度             | 20       | °C    |        |                 |          |        |       |
| 质量流量  | : <del> 产</del> 地 |                |          |       | 质量流量   | 计型号             |          |        |       |
| 质量流量计 | +编号               |                |          |       | 质量流量   | <del>计</del> 等级 |          |        |       |
| 限压保护层 | E力                | MPa            | 限压保护功能   | 合格    | • 密封性  | 生合格             | • 铅      | 封状况 合格 | •     |
| 结论    | 合格 •              | 检定日            | 調 2016-1 | 2-14  | 有效     | 期至 20           | 17-06-14 | 15     |       |
|       |                   |                |          |       |        |                 |          |        |       |
|       | 110000 2012       |                |          | 140   |        | κ <b>π</b> ι    |          |        | ■修改   |
| 检定依据  | JJG996-2012       | <b>生</b> 貊大派气》 | 加气机检定规   | 陸     | 记录到    |                 | E记录      | *      | 12.00 |
| 十量标准器 | 名称 压缩天            | 然气加气机          | ,224     |       | 型号規    | 见格 CN           | G050     |        |       |
| 准确度等级 | § 0.2             | 级制             | 造厂家 华    | 纪厚普机印 | 设备股份有限 | 公司              |          |        |       |
| 出厂编号  | 13016500          | A)             |          |       | 检定单位   | 成都市计            | 量检定测试所   |        |       |
|       | 8150000           | 84-00111q      | we       |       | 有效期至   | 2016-12         | -14 15   |        |       |
| 十里标准证 |                   |                |          |       | L      |                 |          |        |       |
| 计量标准证 |                   |                |          |       |        |                 |          |        |       |

检定记录界面

备注: 在点击确定之前请先确定此界面中的信息准确无误。

点击修改则可修改标准信息中的内容。用户点击确定按钮即可保存检定记录。如下图所示: **备注:在第一次修改后,标准信息将自动保存到系统中,下一次检定不需再次修改。** 

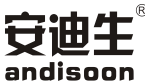

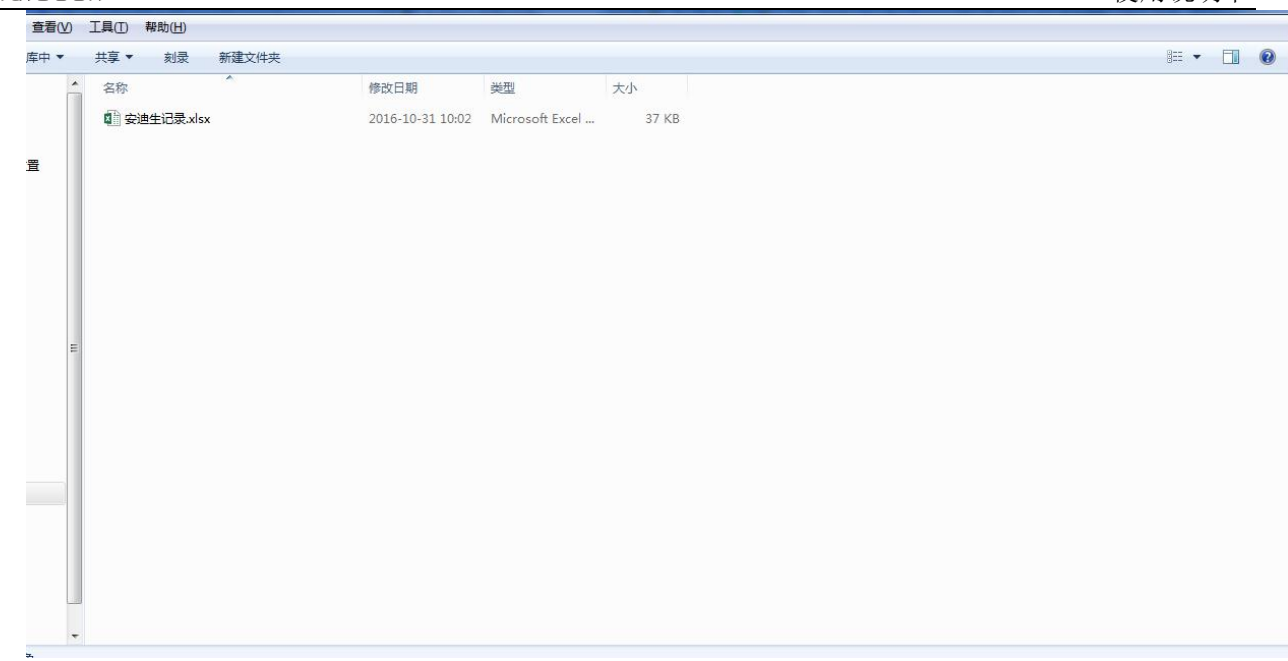

检定记录文件

#### 4.2.2.7 帮助功能

用户点击主界面中的帮助按钮,则显示帮助主界面。如下图所示:

| 国家检定规程 用户使用说明书 |  |
|----------------|--|
|                |  |
|                |  |
|                |  |
|                |  |
|                |  |
|                |  |
|                |  |
|                |  |
|                |  |
|                |  |
|                |  |
|                |  |

帮助界面

1) 用户点击国家检定规程按钮,则可查看国家检定规程文档。

2) 用户点击使用说明书,则可查看用户使用说明书文档。

#### 注意: 查看文档需安装查看 PDF 格式的软件

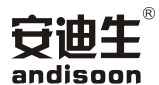

# 5 检定装置使用故障及解决方法

# 5.1 检定装置常见故障及排除方法

检定装置可能会出现的故障及解决方法见下表:

| 序号 | 故障现象   | 产生原因           | 解决办法        |
|----|--------|----------------|-------------|
|    |        | 流量计信号/电源线断     | 更换信号/电源线    |
| 1  | 检定装置无信 | 流量计传感器坏/核心处理器坏 | 更换传感器/核心处理器 |
|    | 号输出    | USB串口转换器损坏     | 更换USB串口转换器  |
|    |        | 车载电源DC12V无输出   | 检查线路是否接好    |

#### 5.2 车载电源常见故障及排除方法

车载电源可能会出现的故障及解决方法见下表:

| 序号 | 故障现象    | 产生原因                 | 解决办法         |
|----|---------|----------------------|--------------|
|    | 使用过程中,车 | 所带动的电器功率超过车载电源的额定功率值 | 重新更换车载电源     |
| 1  | 载电源发生停  | 车载电源与检定装置是否连接好       | 将车载电源与电器连接好  |
|    | 机或报警现象  | 因温度报警而造成停机           | 停用一段时间后可继续使用 |

# 成都安迪生测量有限公司 Chengdu Andisoon Measure Co.,Ltd

地址:成都市双流区公兴街道物联西街88号 销售热线:028-63165827 技术支持热线:028-63165820 传真:028-63165817 电子邮箱:info@andisoon.com 公司网址:http://www.andisoon.com/

版本:MAA-ADS-CNGJDZZ-01-1.6C 以上参数仅供参考,如遇技术改动恕不另行通知